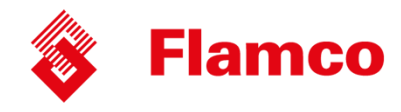

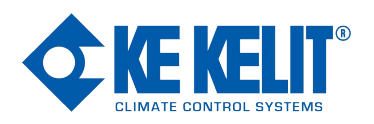

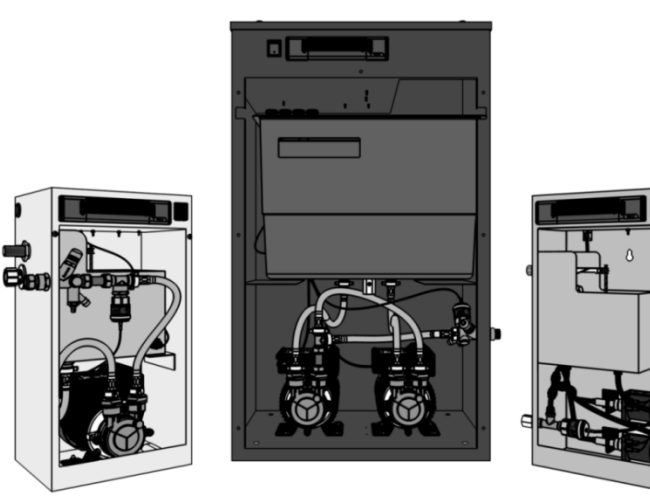

# **Flexfiller Digital Pressurisation Equipment**

Flexfiller Models (125D, 225D, 150D, 250D, 280D, 2160D) Midi Models (125D, 225D, 150D, 250D) Digifiller Models Mini Models (130D, 230D)

# **Operation & Maintenance**

# Manual

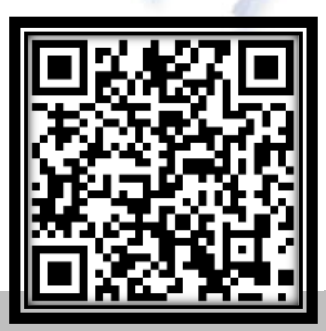

Rev 9.1

www.flamcogroup.com

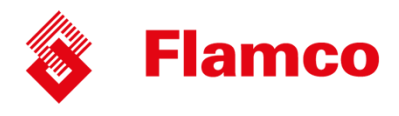

### **Customer Details**

Please fill in information future reference:

| Company:   |         | Contact: |  |
|------------|---------|----------|--|
| Address:   |         | Tel No:  |  |
|            |         | Fax No:  |  |
| Post Code: | E-mail: | -        |  |

### **Equipment Details**

Details of model and serial number may be found on the label

| Model:         | Serial No:     |  |
|----------------|----------------|--|
| Purchase date: | Purchase From: |  |

Note:

It is highly recommended to have this equipment commissioned by a Flamco approved engineer. Any damage or loss incurred through incorrect commissioning by an unapproved engineer will not be covered by the warranty. If you wish for Flamco to arrange this please contact us. (See contact details)

Please see the warranty section for details.

Remember to fill in details for future use for re-commission unit.

Remember: When installing a expansion vessel with the pressurisation unit make sure the cold pressure is the same in order for the system to work effectively.

#### Flexfiller Mini 130D & 230D - Under no circumstances must be used to fill a system of any size.

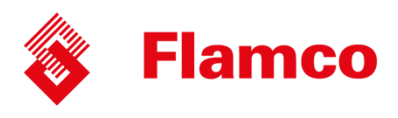

# **Commissioning Record**

#### FILL IN RECORD TO VALIDATE WARRANTY OF PRESSURISATION UNIT

| Site Reference:       |          |                                                           |                 |          |                       |  |
|-----------------------|----------|-----------------------------------------------------------|-----------------|----------|-----------------------|--|
| PU Reference:         |          | Date Comn                                                 | nissioned:      |          |                       |  |
|                       |          |                                                           |                 |          |                       |  |
| Engineer Name:        |          |                                                           | Company:        |          |                       |  |
|                       |          | 1                                                         |                 |          |                       |  |
| COLD FILL:            |          | Bar                                                       | FILL SYSTEM:    | YES / NO | Delete as appropriate |  |
| HIGH SET:             |          | Bar                                                       | PUMPS NUMBER:   | 1 / 2    | Delete as appropriate |  |
| LOW SET:              |          | Bar                                                       | PUMP TYPE:      | 0 / 1    | Delete as appropriate |  |
| DIFFERENTIAL:         |          | Bar                                                       | PUMP SENSE:     | YES / NO | Delete as appropriate |  |
| FLOOD LIMIT:          |          | Minutes                                                   | SENSOR TYPE:    | 0/1/2    | Delete as appropriate |  |
| PUMP 1 COUNT:         |          |                                                           | SPC CONTROLLER: | NO       |                       |  |
| PUMP 1 HOURS:         |          |                                                           | GLYCOL UNIT:    | NO       |                       |  |
| PUMP 2 COUNT:         |          |                                                           | ID NUMBER:      |          |                       |  |
| PUMP 2 HOURS:         |          | RELAY YES / NO Delete as appropriate                      |                 |          |                       |  |
| ALARM COUNT:          |          | OVERUN:                                                   |                 |          |                       |  |
| POWER<br>INTERRUPTED: |          | PRESSURE ALARM AUTO RESET: YES / NO Delete as appropriate |                 |          |                       |  |
| PULSE:                | YES / NO | Delete as appropriate                                     |                 |          |                       |  |
| EXCESSIVE START:      | YES / NO | Delete as appropriate                                     |                 | YES / NO | Delete as appropriate |  |
| SERVICE:              | YES / NO | Delete as appropriate YES / NO Delete as appropriate      |                 |          |                       |  |
| Notes:                |          |                                                           |                 |          |                       |  |
|                       |          |                                                           |                 |          |                       |  |
|                       |          |                                                           |                 |          |                       |  |
|                       |          |                                                           |                 |          |                       |  |
|                       |          |                                                           |                 | <u> </u> |                       |  |
| Engineer Signature:   |          | Date:                                                     |                 | /<br>/   |                       |  |
| Customer Signature:   |          | Date:                                                     |                 | /        |                       |  |

#### Commissioning certificate can be obtained please contact Flamco representative

© 2014 Flamco group. All rights reserved.

We reserve the right to change designs and technical specifications of our products.

### www.flamcogroup.com

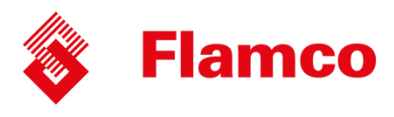

# Contents

| Customer & Equipment details                            | 2       |  |
|---------------------------------------------------------|---------|--|
| Commission Record                                       | 3       |  |
|                                                         |         |  |
| About this Manual                                       |         |  |
| Where to find more Information                          | 5       |  |
| Equipment Overview                                      |         |  |
| Principal of Operation                                  | 6       |  |
| Installation                                            |         |  |
| Pipe Connections                                        | 7       |  |
| Typical Installation Diagram                            | 7       |  |
| Flow Restrictors (Midi & Mini models only)              | 8       |  |
| Flexfiller Clearance and Connection Requirements        | 9       |  |
| Midi Clearance and Connection Requirements              | 10      |  |
| Mini Clearance and Connection Requirements              | 11      |  |
| Electrical Power Supply                                 | 12      |  |
| Fault Contacts                                          | 13      |  |
| Commissioning                                           |         |  |
| Pre-Commissioning Checklist                             | 14      |  |
| Controller Overview                                     | 15      |  |
| Controller Programming                                  | 16      |  |
| Program List                                            | 17 – 19 |  |
| Hydraulic Commissioning                                 | 20 - 24 |  |
| Operation                                               |         |  |
| Fault Codes                                             | 25      |  |
| Shutdown Procedure                                      | 26      |  |
| Start-Up Procedure                                      | 26      |  |
| Maintenance                                             |         |  |
| Maintenance information                                 | 27 - 28 |  |
| Wiring Diagram                                          | 29      |  |
| Wiring Location                                         | 30      |  |
| Wiring Diagram – 3 Phase (2160D)                        | 31      |  |
| Wiring Location – 3 Phase (2160D)                       | 32      |  |
| Spares                                                  |         |  |
| Electrical Items (All Models)                           | 33      |  |
| Flexfiller Models (125D, 225D, 150D, 250D, 280D, 2160D) | 34      |  |
| Digifiller & Midi Models (125D, 225D, 150D, 250D)       | 35      |  |
| Mini Models (130D, 230D)                                | 36      |  |
| Troubleshooting                                         | 39 - 41 |  |
| Service Log                                             | 42 - 43 |  |
| Warranty Information                                    | 44      |  |
| Statement of Compliance                                 | 45      |  |

© 2014 Flamco group. All rights reserved.

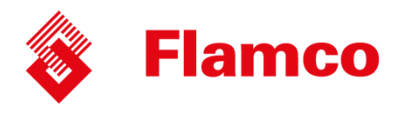

# **About this Manual**

This Operation and Maintenance Manual contains all the necessary information to install, commission, operate and maintain Flexfiller pressurisation equipment.

It is recommended to read all parts of this manual before undertaking any work on the equipment.

#### **Conventions used in this Manual**

This manual makes use of symbols to identify key pieces of information. Please take note of the following symbols and their meaning:

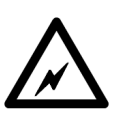

DANGER – Important safety related information intended to prevent injury and/or damage to the equipment, system or property.

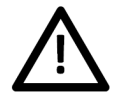

CAUTION - Important information intended to prevent damage to the equipment, system or property.

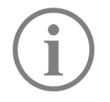

IMPORTANT - Important information intended to ensure that the equipment functions correctly.

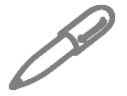

USEFUL – Useful information which may be helpful, but is not necessarily required for the unit to function correctly.

#### Typography

This manual makes use of different typography to identify different types of information.

| Italics                              | Key words and phrases                                    |
|--------------------------------------|----------------------------------------------------------|
| (Round Brackets)                     | Used to identify a button on the digital controller      |
| [Square Brackets]                    | A parameter on the digital controller                    |
| <inequality symbols=""></inequality> | A message/fault code displayed on the digital controller |

#### Where to find more Information

For further information please visit the Flamco Limited Website at the following URL:

#### www.flamco.co.uk

Alternatively, please contact the Flamco Limited head office using the details below:

| Phone: | 01744 744 744                             |
|--------|-------------------------------------------|
| Fax:   | 01744 744 700                             |
| Email: | info@flamco.co.uk OR service@flamco.co.uk |

© 2014 Flamco group. All rights reserved. We reserve the right to change designs and technical specifications of our products.

### www.flamcogroup.com

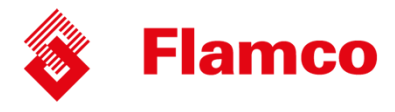

### **Equipment Overview**

The function of this pressurisation unit is to provide a means of automated water top-up to sealed heating and cooling systems. The equipment is designed to provide periodic water top-up to compensate for minor losses in system pressure (e.g. slow leaks, air venting, etc.).

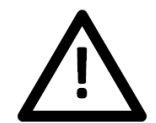

This equipment is not designed to cope with sudden losses of system pressure (e.g. manual draining) or major water losses (e.g. large leaks). The equipment is also not intended to be used for water boosting applications.

#### **Principal of Operation**

The following schematic shows the internal arrangement of a pressurisation unit:

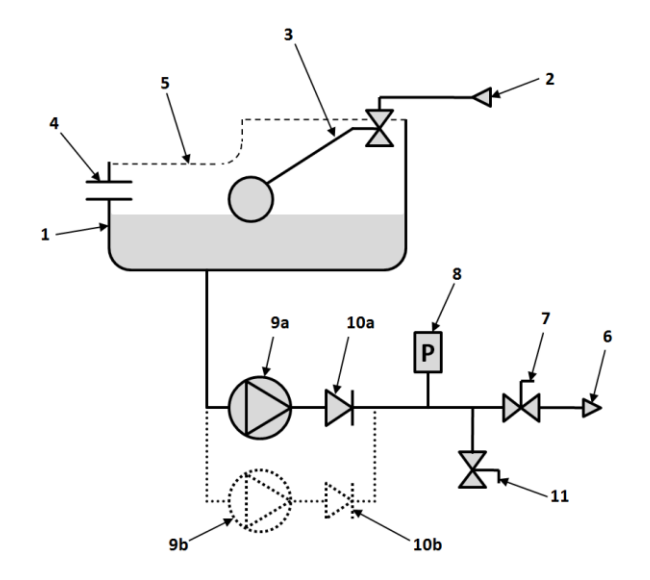

The pressurisation unit is fitted with a break tank (1) which is filled from the mains water supply (2) via a float operated valve (3). The break tank is fitted with an overflow (4) in case the break tank overfills, and a weir overflow (5) in case the primary overflow fails.

The pressurisation unit is connected into the heating system (6) via an isolation valve (7).

The pressure sensor (8) monitors the system pressure.

If the pressure sensor detects a drop in pressure, the pump (9a) will pump water from the break tank into the system. Once the required pressure has been reached, the pump will stop.

On twin pump models, a second pump (9b) is provided. The two pumps will run in a duty/standby configuration (i.e. the active pump will alternate with each pump start).

The pump(s) are fitted with non-return valves (10a, 10b) to prevent backflow.

A drain valve (11) is provided for draining down the unit and for commissioning purposes.

© 2014 Flamco group. All rights reserved. We reserve the right to change designs and technical specifications of our products.

### www.flamcogroup.com

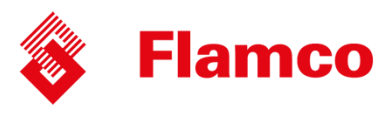

### Installation

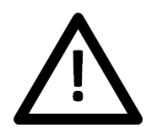

This pressurisation unit is not designed to be installed in an outdoor environment. The unit must be installed in a frost free environment, away from precipitation and water sprays/jets. If there is a risk of flooding, the unit must be installed on a raised plinth.

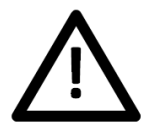

Please refer to the appropriate datasheet for the maximum working pressure and temperature of the pressurisation unit. The conditions at the point of connection to the system must not exceed these values.

**Pipe Connections** 

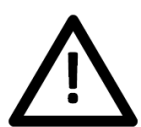

To avoid damaging the float valve, the mains water supply pipe must be flushed before connection to the pressurisation unit.

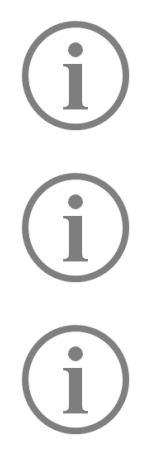

All pipe connections must be made with appropriate jointing compound/PTFE tape. If PTFE tape is used, care must be taken to ensure that the tape does not obstruct the orifice of the fitting.

Non-return valves, pressure reducing valves and RPZ valves must not be installed between the pressurisation unit and the heating/cooling system. These devices will prevent the pressure sensor from reading the system pressure.

The pressurisation unit and expansion vessel should be connected to the system at the same point, to provide a neutral pressure reading. This point of connection should be in the system return, on the suction side of the circulation pump.

#### **Typical Installation Diagram**

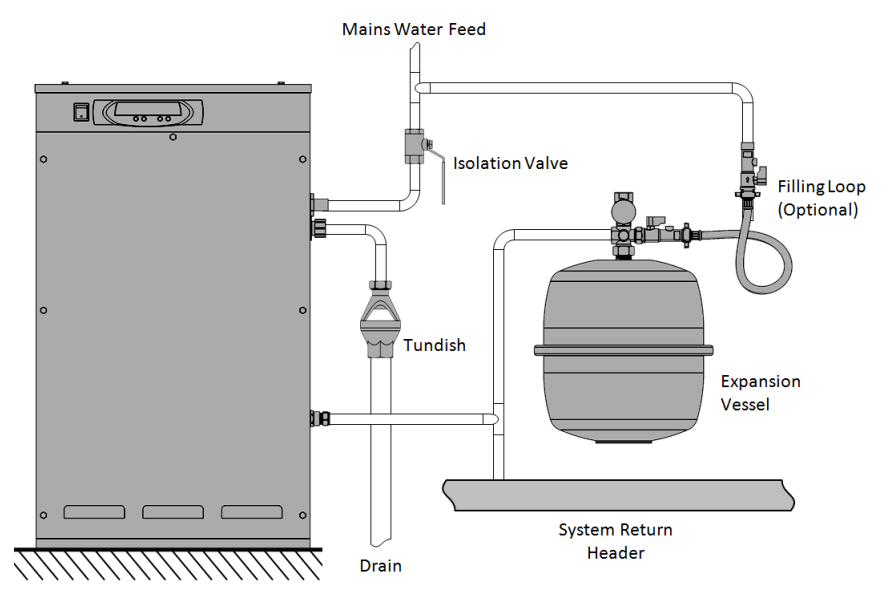

© 2014 Flamco group. All rights reserved.

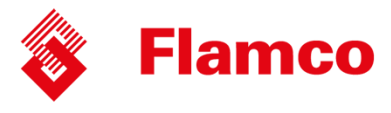

#### Flow Restrictors (Mini & Midi Models Only)

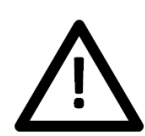

Pressurisation equipment fitted with a plastic, side-entry torbeck valve must be fitted with a filter and – depending on the mains water pressure – a flow restrictor. Failure to do this may result in damage to the equipment.

Two different flow restrictors are supplied with the equipment, both of which include an integral filter. The selection of the appropriate flow restrictor is based on the maximum mains water pressure at the point of installation. Please refer to the following table for selection.

| Mains Water Pressure | Requirement                        |
|----------------------|------------------------------------|
| Below 1 Bar          | No Restrictor. Install Filter Only |
| 1 – 4 Bar            | Low Pressure Restrictor (coloured) |
| Above 4 Bar          | High Pressure Restrictor (white)   |

If no restrictor is required, the filter must be removed from one of the restrictors and installed on its own. The following diagram shows how to remove the filter:

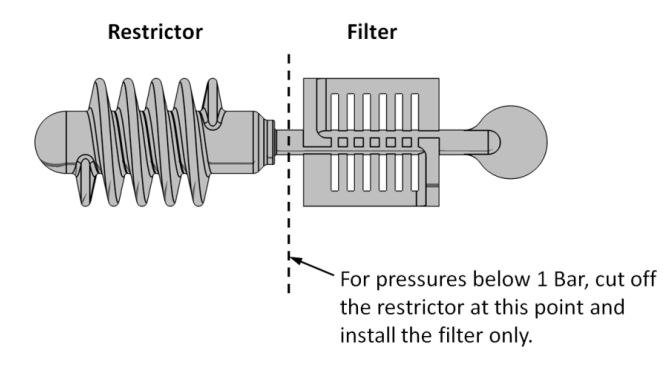

To install the flow restrictor/filter, hold it by the tab and push it into the opening of the float valve connection, as shown in the diagram below:

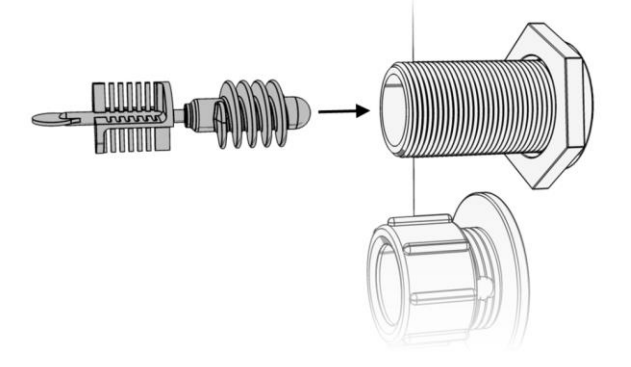

© 2014 Flamco group. All rights reserved. We reserve the right to change designs and technical specifications of our products.

## www.flamcogroup.com

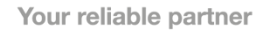

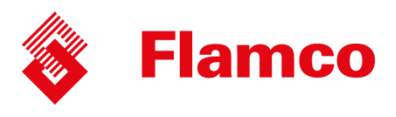

#### **Flexfiller Clearance and Connection Requirements**

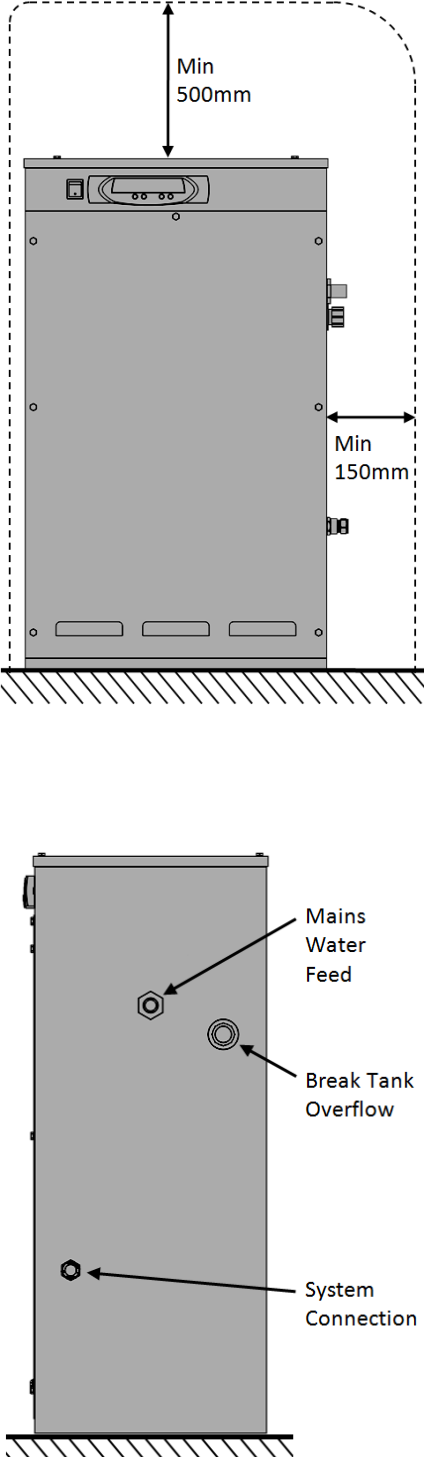

| ć |     | <br>         |   |       |
|---|-----|--------------|---|-------|
|   | o   |              | 0 |       |
|   | . ° | <br>         |   |       |
|   |     | Min<br>800mm |   | 150mm |
|   |     | ,            |   |       |

|   | Mains<br>Water<br>Feed<br>Break Tank<br>Overflow |
|---|--------------------------------------------------|
| 0 | - System<br>Connection                           |
|   | Connection                                       |

| Connection             | Size               | Notes                                                                                                    |
|------------------------|--------------------|----------------------------------------------------------------------------------------------------|
| Mains<br>Water Feed    | ½" BSP M           | An isolation valve must be<br>installed on the mains water feed<br>for servicing.                                                                                                    |
| Break Tank<br>Overflow | 22mm               | Guidance on drainage<br>requirements should be obtained<br>from the local water authority.                                                                                                    |
| System<br>Connection   | ½″ BSP M<br>/ 15mm | The pressurisation unit and<br>expansion vessel should be<br>connected to the system at the<br>same point.<br>The point of connection should<br>be in the system return, on the<br>suction side of the circulation<br>pump.<br>Non-return valves, pressure<br>reducing valves and RPZ valves<br>must not be used. |

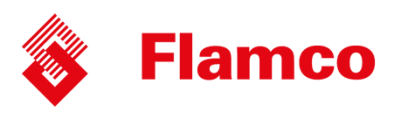

#### Midi Clearance and Connection Requirements

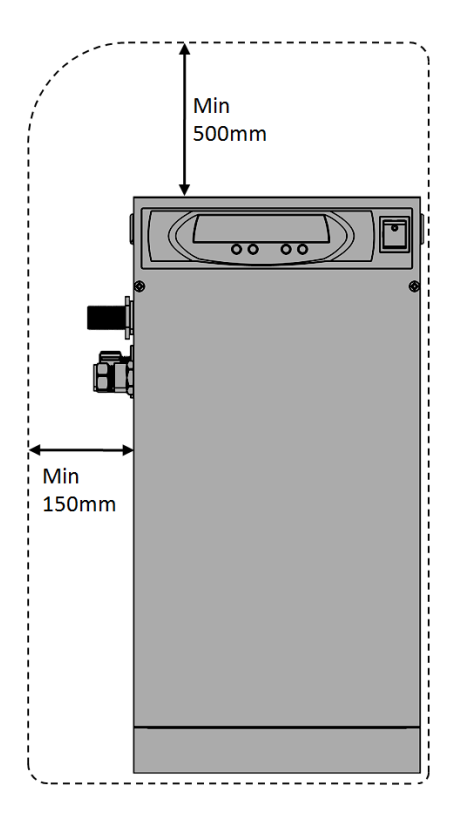

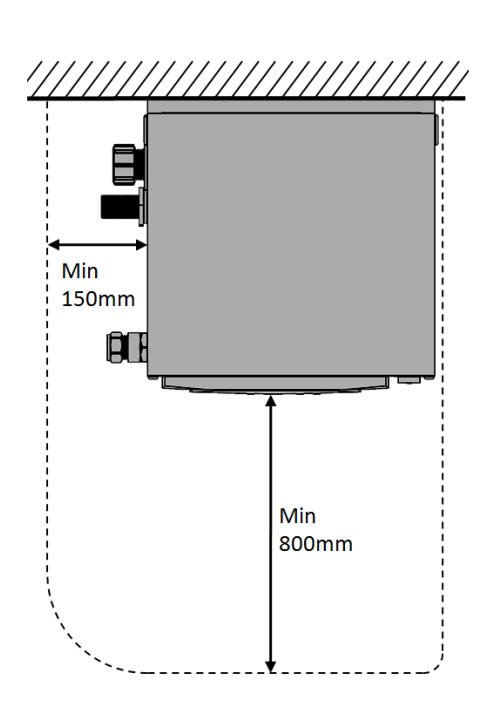

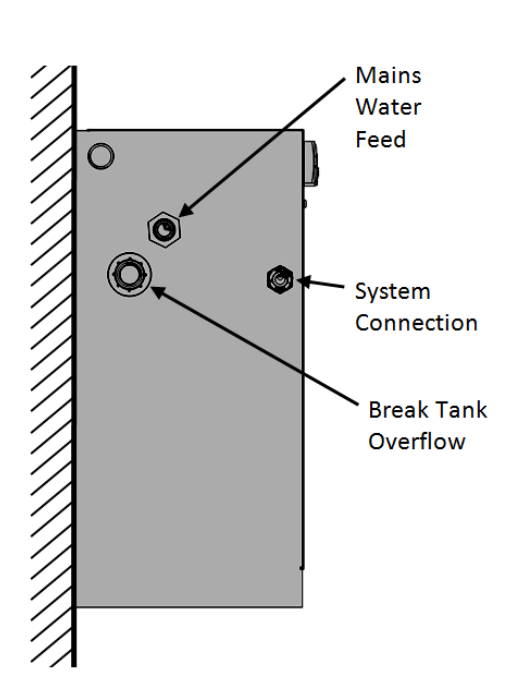

| Connection             | Size               | Notes                                                                                                    |
|------------------------|--------------------|----------------------------------------------------------------------------------------------------|
| Mains<br>Water Feed    | ½" BSP M           | An isolation valve must be<br>installed on the mains water<br>feed for servicing.                                                                                                    |
| Break Tank<br>Overflow | 22mm               | Guidance on drainage<br>requirements should be<br>obtained from the local water<br>authority.                                                                                                    |
| System<br>Connection   | ½″ BSP M<br>/ 15mm | The pressurisation unit and<br>expansion vessel should be<br>connected to the system at the<br>same point.<br>The point of connection should<br>be in the system return, on the<br>suction side of the circulation<br>pump.<br>Non-return valves, pressure<br>reducing valves and RPZ valves<br>must not be used. |

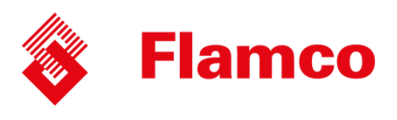

#### **Mini Clearance and Connection Requirements**

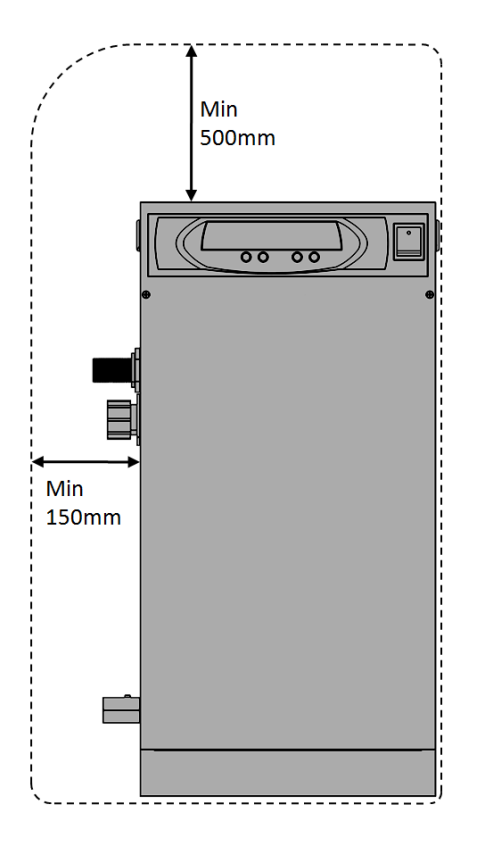

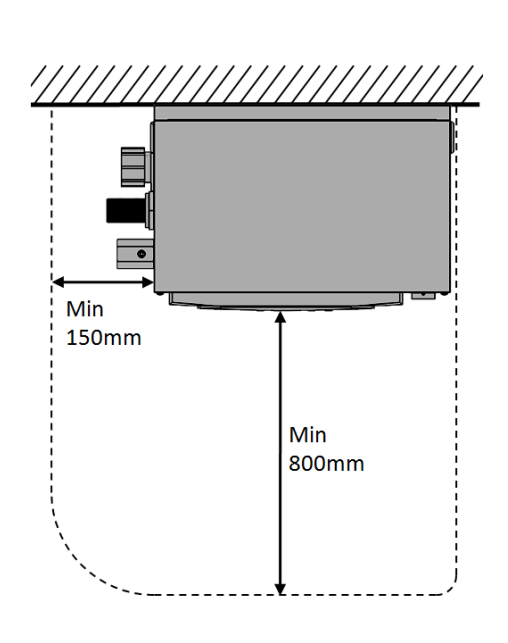

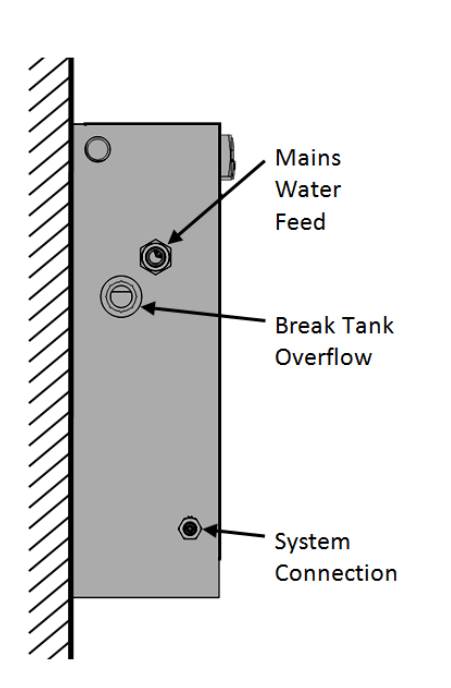

| Connection             | Size            | Notes                                                                                                    |
|------------------------|-----------------|----------------------------------------------------------------------------------------------------|
| Mains<br>Water Feed    | 1∕₂" BSP M      | An isolation valve must be<br>installed on the mains water<br>feed for servicing.                                                                                                    |
| Break Tank<br>Overflow | 22mm            | Guidance on drainage<br>requirements should be<br>obtained from the local water<br>authority.                                                                                                    |
| System<br>Connection   | <i>¼"</i> BSP F | The pressurisation unit and<br>expansion vessel should be<br>connected to the system at the<br>same point.<br>The point of connection should<br>be in the system return, on the<br>suction side of the circulation<br>pump.<br>Non-return valves, pressure<br>reducing valves and RPZ valves<br>must not be used. |

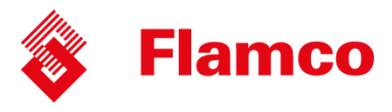

# **Electrical Power Supply**

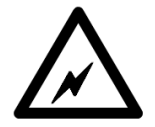

This equipment must be electrically isolated before removing the covers. Cables connected to the volt free contacts may be supplied from another source and may remain live after the unit is isolated. These must be isolated elsewhere.

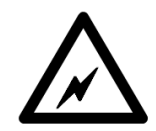

All electrical connections must be carried out by a suitably qualified and competent person.

The mains power supply to the pressurisation unit must be connected into the fused terminal block as shown below:

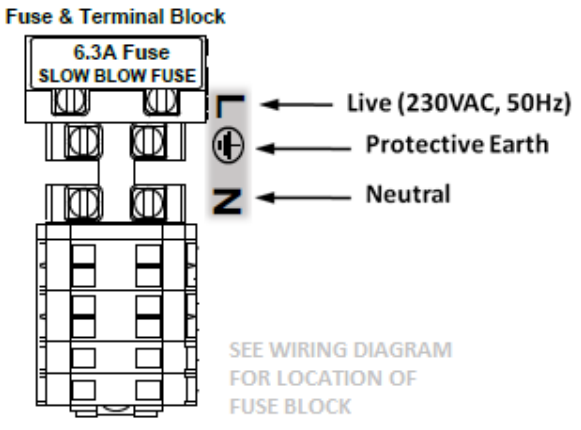

On some larger models, the fused terminal block is replaced by a fused spur. If this is the case, the power supply must be connected into the fused spur, as shown below:

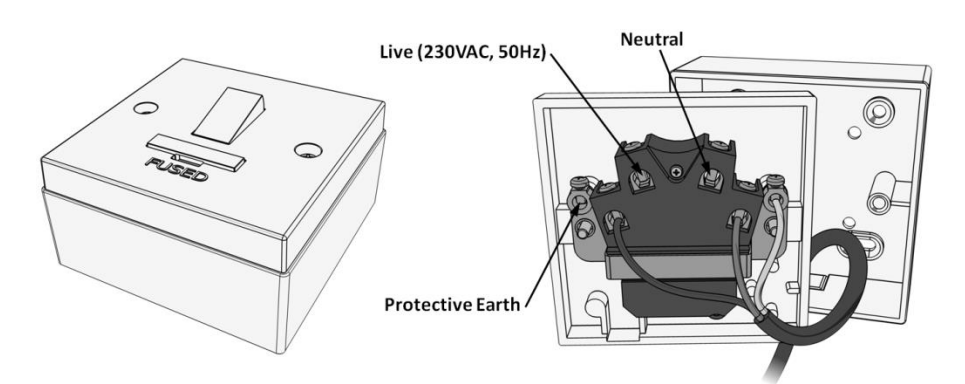

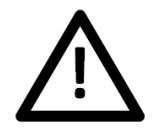

It is recommended to supply power to the pressurisation unit via a lockable isolator. This should be installed within 2m of the equipment.

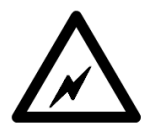

This equipment can be damaged by the high voltages produced by electrical installation testing equipment. When performing electrical installation tests, the equipment must be isolated from the supply.

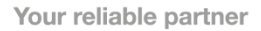

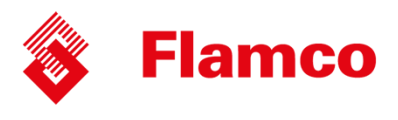

### **Micro Controller**

#### **Fault contacts**

There are 6 volt free fault contacts which can be used for connection to a BMS system, or as a boiler interlock. These are terminals 1-12, located on the digital controller:

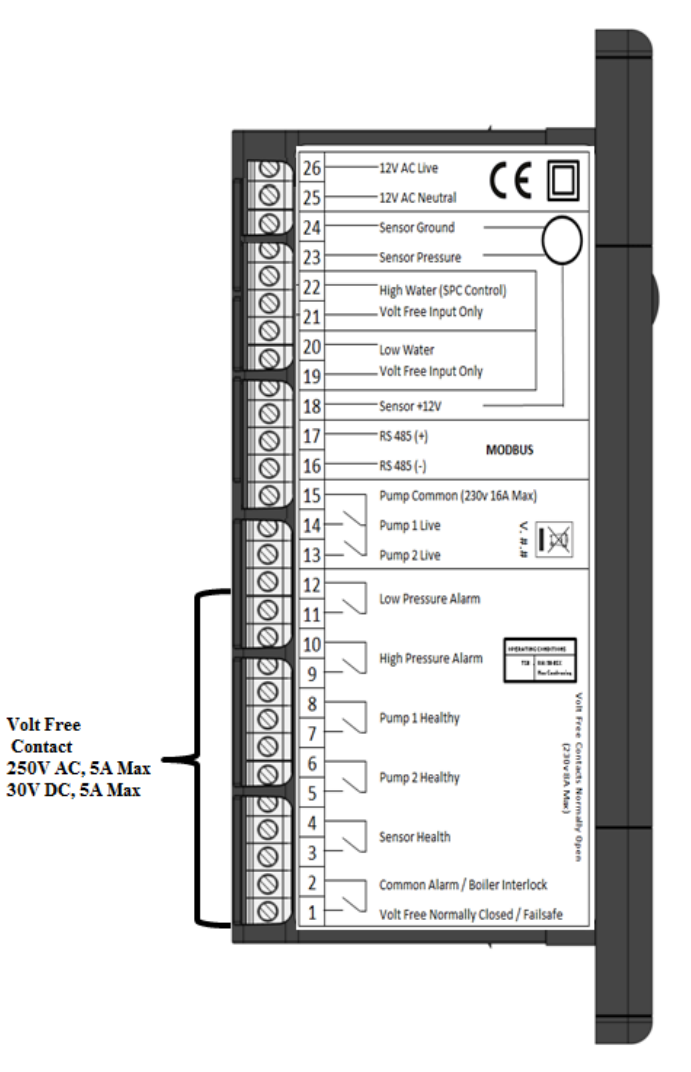

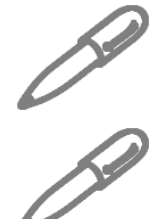

With the exception of the Common Alarm, it is possible to convert all other fault contacts to normally closed. For further information please refer to the commissioning section of this manual.

The other volt free contacts you can connect to the BMS and when the alarm is triggered this is shown on the Pressurisation unit and the BMS. So you can indication if something is in fault with the unit.

### www.flamcogroup.com

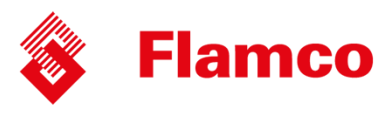

## Commissioning

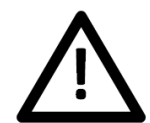

It is highly recommended to have this equipment commissioned by a Flamco approved engineer. Any damage or loss incurred through incorrect commissioning by an unapproved engineer will not be covered by the warranty.

#### **Pre-Commissioning Checklist**

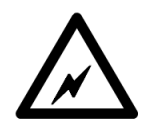

The following conditions must be met before starting the commissioning process. Failure to meet these conditions may result in injury or damage to the equipment, system and property.

Equipment is sited in a frost free area, away from precipitation and water sprays/jets

All necessary pipe/electrical connections have been made to a satisfactory standard

The temperature and pressure at the point of connection are within the operating limits of the pressurisation unit.

The heating/cooling system is fitted with a safety valve and expansion vessel

The following conditions must be met for the pressurisation unit and heating/cooling system to function correctly. If these conditions have not been met, it is not advisable to proceed with the commissioning process.

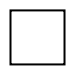

The system connection has been made into the system return header/pump suction

There are no non-return valves, pressure reducing valves or RPZ valves installed between the pressurisation unit and the heating/cooling system

The expansion vessel is pre-charged to the correct pressure (equal to fill pressure)

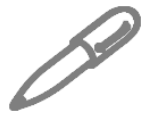

It is advisable to fill the heating/cooling system prior to commissioning. If this is not possible, the pressurisation unit can be used to fill the system after commissioning. Depending on the size of the system, this may take a considerable amount of time.

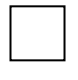

The heating/cooling system is filled and pressurised to the required cold fill pressure, with the water at ambient temperature (approximately).

© 2014 Flamco group. All rights reserved. We reserve the right to change designs and technical specifications of our products.

### www.flamcogroup.com

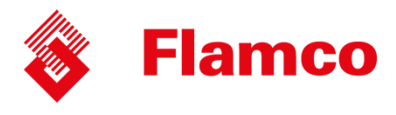

### **Controller Overview**

The following image shows the front of the pressurisation unit digital controller. 4 buttons are provided for programming, and an LED display which shows scrolling messages.

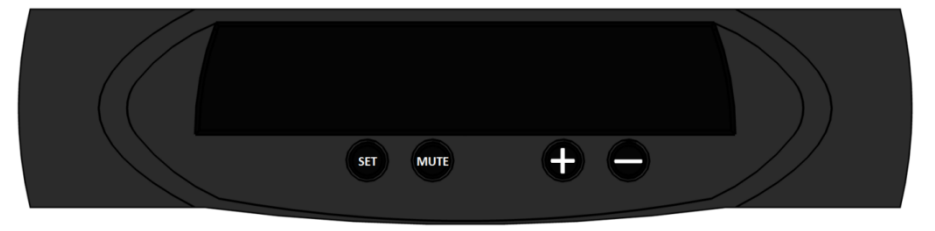

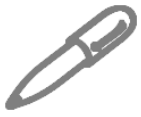

When the controller is first powered up, it will display the controller version number. This manual relates to controller version >8.0. If the controller is of a different version, there may be differences in the menu items available.

When in normal operation, the controller will display the current system pressure. If a fault occurs, the controller will display a fault code and produce an audible alarm.

In normal operation, the functions of the buttons are as follows:

| Button | Function              |                              |  |  |
|--------|-----------------------|------------------------------|--|--|
| Button | Press                 | Hold                         |  |  |
| SET    | -                     | Show Current System Pressure |  |  |
| MUTE   | Mute Audible Alarm    | Reset Unit                   |  |  |
| +      | -                     | Enter Programming Menu       |  |  |
| -      | - Enter Programming N |                              |  |  |

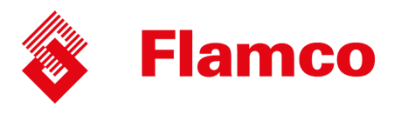

## **Controller Programming**

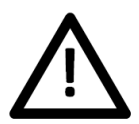

Do not alter any settings without first understanding the implications of doing so. Incorrect settings may cause damage to the equipment, system or property.

To enter the programming menu, hold the (+) button until "enter code" appears on the screen, followed by "0000" with a flashing cursor after the first digit.

To gain access to the programming menu, one of the following codes must be entered:

| Customer Code         | Standard set of options | 2601 |
|-----------------------|-------------------------|------|
| Engineer Code (≥V6.3) | Extended set of options | 4706 |

To enter the code, change the first digit with the (+) and (-) buttons, then press (SET) to move onto the next digit. Repeat for all digits, then once the correct code is shown on the display, press (SET) to enter the programming menu.

Once a correct code has been entered, the first option [COLD FILL] will appear on the screen.

Once in the menu, the value of the current menu item can be changed using the (+) and (-) buttons. Once the current value has been set, pressing the (SET) button will move on to the next option.

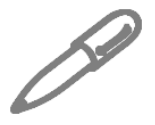

It is not possible to navigate backwards through the menu. To return to a previous setting in the menu, press the (SET) button repeatedly to scroll through to the end of the menu, and then reenter the appropriate code.

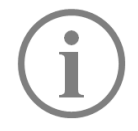

If the controller looses power while in the programming menu, all changes made will be erased. To confirm all changes, the end of the menu must be reached, and the "SAVING..." message must be displayed.

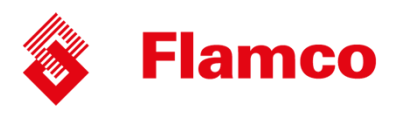

# **Program List**

The table below gives details of all menu items, in the order that they will appear:

| # | Menu Item                                                                                                    | Function                                                                                                    | Default<br>Value |
|---|----------------------------------------------------------------------------------------------------|----------------------------------------------------------------------------------------------------|------------------|
| 1 | COLD FILL       The required fill pressure, i.e. pump 'cut-out' pressure.         The recommended setting is 0.3 BAR above the static pressure of the system (0.1 Bar per meter of static height).         For example, a 14m high installation will have a static pressure of 1.4 Bar, making the recommended cold fill pressure 1.7 Bar.         It is not possible to enter a value higher than the current [HIGH SET] or lower than the current [LOW SET] values.         The high pressure alarm setting |                                                                                                    | 1.0 Bar          |
| 2 | HIGH SET                                                                                                    | The high pressure alarm setting.<br>If the pressure in the system reaches this value, the <high pressure=""> alarm<br/>and common alarm will be activated.<br/>The recommended setting is 10% below the safety valve rating.<br/>For example, if the safety valve rating is 3 Bar, the recommended setting is 2.7<br/>Bar.<br/>It is not possible to enter a value lower than the current [COLD FILL] value.</high>                                                        | 2.7 Bar          |
| 3 | LOW SET                                                                                                    | The low pressure alarm setting.<br>If the pressure in the system falls below this value, the <low pressure=""><br/>alarm and common alarm will be activated, and the pressurisation pumps will<br/>not run.<br/>The recommended setting is 0.5 Bar below the [COLD FILL] pressure.<br/>It is not possible to enter a value higher than the current [COLD FILL] value.</low>                                                                                                | 0.5 Bar          |
| 4 | DIFFERENTIAL                                                                                                    | The differential between the 'cut-in' and 'cut-out' pressures of the pressurisation pumps.<br>The cut-in pressure will be equal to the [COLD FILL] pressure, minus the differential pressure.<br>For example, if the [COLD FILL] pressure is set to 1.5 bar, and the differential set to 0.2 Bar, the pump 'cut-in' pressure will be 1.3 Bar ( $1.5 - 0.2 = 1.3$ )                                                                                                    | 0.2 Bar          |
| 5 | FLOOD LIMIT                                                                                                    | The maximum continuous run time for each of the pressurisation pumps.<br>If a pump runs continuously for longer than this period, the pump will stop<br>and a <flood limit=""> alarm will be activated.<br/>This is to prevent the unit from pumping large amounts of water in the event<br/>of a large leak/burst pipe.<br/>For very large systems, this may need to be increased.<br/>The value can be changed in increments of 10 minutes, to a maximum of 990.</flood> | 10 MINS          |
| 6 | PUMP 1 COUNT                                                                                                    | The cumulative number of pump starts for pump 1.<br>This is a cumulative counter, the value of which cannot be modified. If using<br>the engineer's code, the counter can be reset to zero by holding the (MUTE)<br>button.                                                                                                    | _                |
| 7 | PUMP 1 HOURS                                                                                                    | The cumulative run time in hours for pump 1.<br>This is a cumulative timer, the value of which cannot be modified. If using the<br>engineer's code, the counter can be reset to zero by holding the (MUTE)<br>button.                                                                                                    | -                |

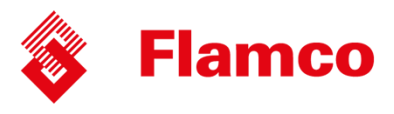

| #  | Menu Item            | Function                                                                                                    | Default<br>Value |
|----|----------------------|----------------------------------------------------------------------------------------------------|------------------|
| 8  | PUMP 2 COUNT         | The cumulative number of pump starts for pump 2.<br>This is a cumulative counter, the value of which cannot be modified. If using the<br>engineer's code, the counter can be reset to zero by holding the (MUTE)<br>button.                                                                                                    | -                |
| 9  | PUMP 2 HOURS         | The cumulative run time in hours for pump 2.<br>This is a cumulative timer, the value of which cannot be modified. If using the<br>engineer's code, the counter can be reset to zero by holding the (MUTE)<br>button.                                                                                                    | -                |
| 10 | ALARM COUNT          | The cumulative number of all alarm incidents.<br>This is a cumulative counter, the value of which cannot be modified. If using the<br>engineer's code, the counter can be reset to zero by holding the (MUTE)<br>button.                                                                                                    | -                |
| 11 | POWER<br>INTERRUPTED | The cumulative number of power interruptions (i.e. controller turned off/<br>power cut).<br>This is a cumulative counter, the value of which cannot be modified. If using the<br>engineer's code, the counter can be reset to zero by holding the (MUTE)<br>button.                                                                                                    | -                |
| 12 | PULSE                | When enabled, if a pump has been inactive for 60 days, it will start and run for 2 seconds.<br>This is to prevent the pumps from seizing.                                                                                                    | YES              |
| 13 | EXCESSIVE<br>START   | When enabled, if there are more than 3 individual pump runs within an 8 hour period, the unit will register an <excessive demand=""> alarm. Enabling this option may cause false alarms on some systems.</excessive>                                                                                                    | NO               |
| 14 | SERVICE              | When enabled, a service reminder will be displayed after 12 months from when<br>the option was enabled.<br>To reset the service reminder, set the value to 'NO' and exit the menu. Then,<br>re-enter the menu and set the value to 'YES' again.                                                                                                    | NO               |
| 15 | FILL SYSTEM          | When enabled, the <low pressure=""> and <flood limit=""> alarms will be<br/>disabled, and pump 1 will run continuously for up to 24 hours until the cold fill<br/>pressure has been reached.<br/>Once the cold fill pressure has been reached, this option will automatically be<br/>deactivated, and the low pressure alarm and flood limit will be reactivated.<br/>This function is used to fill a system that is empty or at low pressure.<br/>Care must be taken using this option as the flood limit alarm is disabled,<br/>increasing the risk of flooding.<br/>This option cannot be enabled on Mini pressurisation units.</flood></low> | NO               |

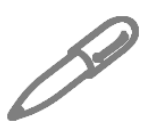

If using the customer code, the menu will end at this point. After pressing (SET) once more, the controller will display "SAVING..." and return to normal operating mode. If using the engineer's code, additional menu items will be displayed.

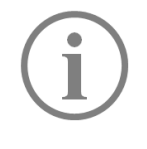

The following settings are all pre-programmed in the factory and should not need to be

modified on site. If these settings appear to have been reset, the most likely cause is a power

spike. If this problem persists, a power filter may be required.

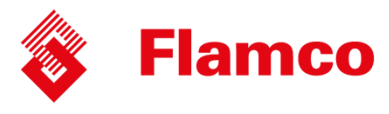

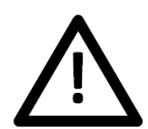

The following settings are for experienced engineers only. Incorrect configuration of these settings can cause the equipment not to function correctly, and may cause damage to the equipment, system or property.

| #  | Menu Item                       | Function                                                                                                    |     |
|----|---------------------------------|----------------------------------------------------------------------------------------------------|-----|
| 16 | PUMPS NUMBER                    | The number of pumps installed in the pressurisation unit.<br>This can be set to either 1 or 2.                                                                                                    | 2   |
| 17 | PUMP TYPE                       | The type of pump installed in the pressurisation unit.There are two options, which are as follows:0 - Centrifugal Pump (Flexfiller /Digifiller/ Midi)1 - Piston Pump (mini units only)Disabling this option will stop the controller from monitoring the numes and |     |
| 18 | PUMP SENSE                      | Disabling this option will stop the controller from monitoring the pumps and<br>generating <pump fail=""> faults.<br/>It is not recommended to disable this option. Please consult Flamco Technical<br/>before doing so.</pump>                                    | YES |
| 19 | SENSOR TYPE                     | The type of pressure sensor installed in the unit.<br>There are two options which are as follows:<br>1 – 1-6V Output, 0-10 Bar Range<br>2 – 1-6V Output, 0-16 Bar Range                                                                                            | 1   |
| 20 | SPC<br>CONTROLLER               | Not required on standard Pressurisation unit                                                                                                    | NO  |
| 21 | ADDITIVE                        | Not required on standard Pressurisation unit                                                                                                    | NO  |
| 22 | ID NUMBER                       | A user configurable identification number.<br>This option does not serve any functional purpose.                                                                                                    | 01  |
| 23 | RELAY<br>INVERSION              | When enabled, all normally open fault contacts (i.e. all except the common alarm) are converted to normally closed.                                                                                                    | NO  |
| 24 | OVERRUN                         | Allows the pump to continue running for a set period of time after the required pressure has been reached.<br>This will prevent the pumps from 'hunting'.<br>The value can be set from 0 – 10 seconds.                                                             | 5   |
| 25 | PRESSURE<br>ALARM AUTO<br>RESET | When enabled, the <high pressure=""> and <low pressure=""> alarms will be cleared automatically if and when the pressure returns to normal. If disabled, the alarms must be manually reset.</low></high>                                                           | YES |
| 26 | BOOST                           | When enabled, the controller will allowing the pumps to run even if the system pressure is zero.                                                                                                    | NO  |
| 27 | CASCADE                         | Allows the pumps to operate in duty/assist mode.<br>After either pump starts, the other pump will start after a set period of time.<br>This option can be set to OFF, or 5 – 30 seconds.                                                                           | OFF |
| 28 | SOLENOID<br>CONTROLLER          | When enabled, the "high water" input is used to trigger a top up solenoid valve connected to the "sensor healthy" volt free contact.<br>This option should only be enabled on units which utilize a solenoid valve as the means of top-up.                         | NO  |

Note:

21 = GLYCOL UNIT / 28 = FLOMAT ON (>7.3 VERSION CONTROLLER)

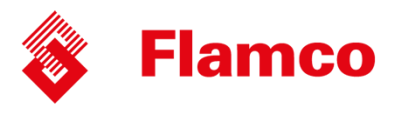

# **Hydraulic Commissioning**

#### 1 – Float Valve Setting

Ensure that the break tank float valve is set to its lowest position:

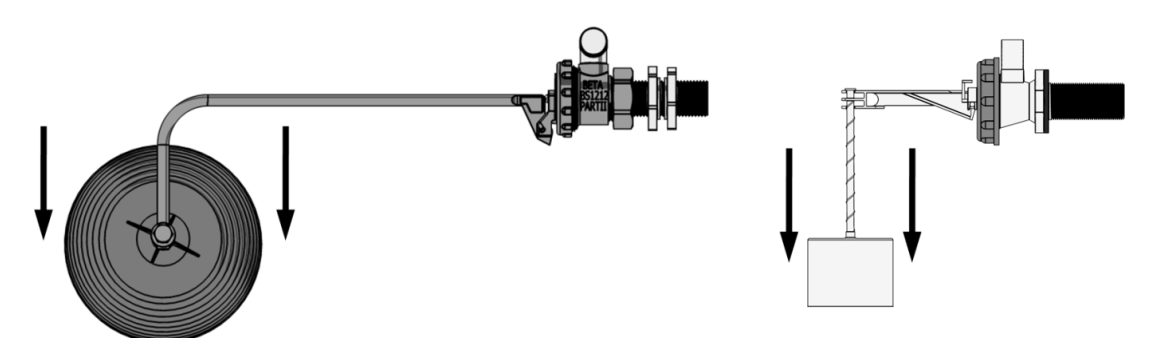

Flexfiller Units

Mini & Midi Units

If a drain value is fitted to the break tank, ensure that it is closed. Then, turn on the mains water supply and allow the break tank to fill.

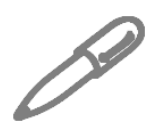

When the float valve operates for the first time, it may not close immediately, causing the break tank to overfill. Once the internals of the valve have been fully wetted this should not occur again.

#### 2 – Bleeding Pumps

This step is only necessary for Flexfiller and Midi units. For Mini units, move on to the next step.

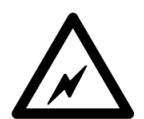

Make sure that the internal isolation valve within the pressurisation unit is closed by following the steps below. Failure to do this may cause injury or damage to the equipment, system or property.

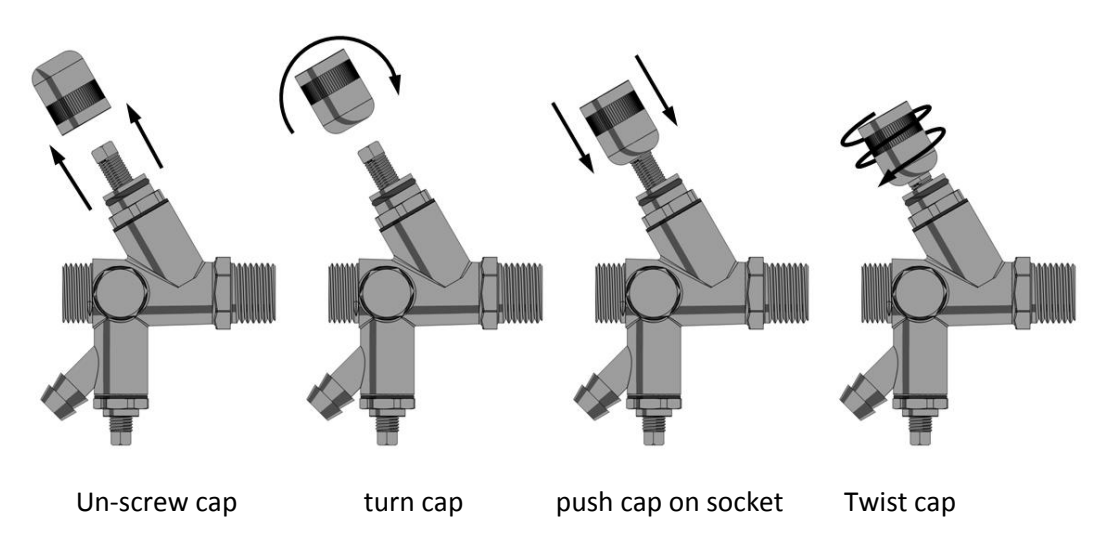

© 2014 Flamco group. All rights reserved.

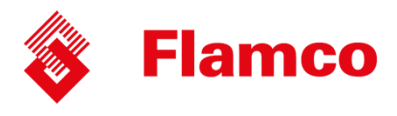

Attach a length of hose to the hose tail on the drain valve and put the other end to drain. Then, using the cap off the isolation valve, open the drain valve:

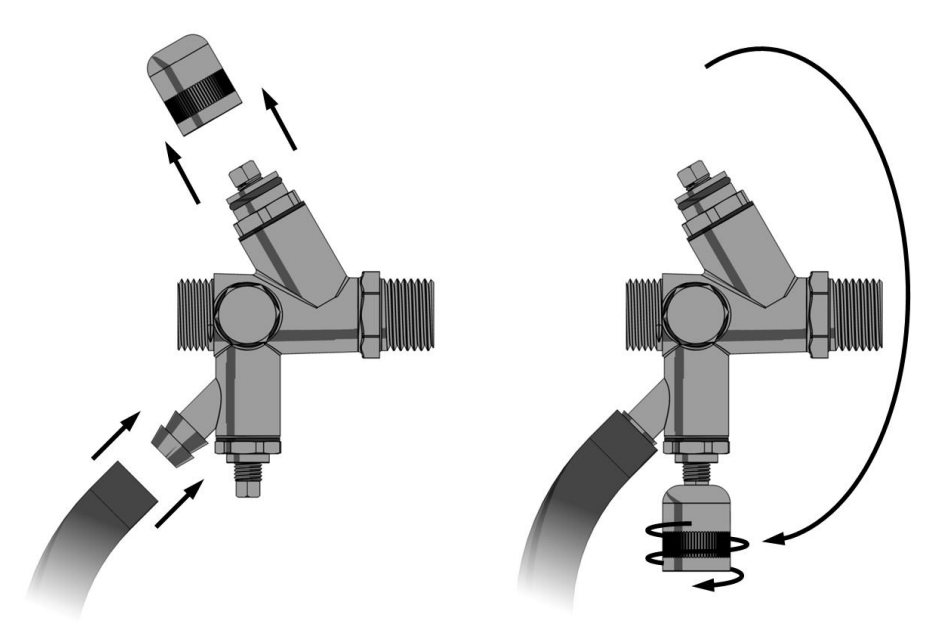

Locate the bleed screw on the pump. The following diagrams show examples of typical bleed screw locations for most pumps:

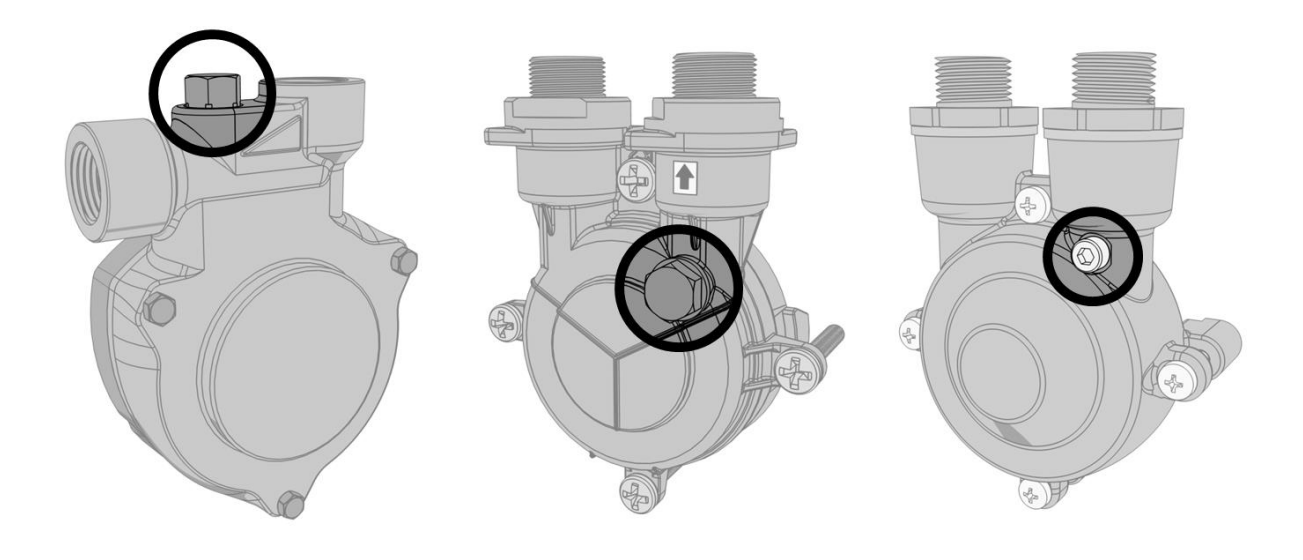

Do not use excessive force when tightening the bleed screw as this may damage the pump casing.

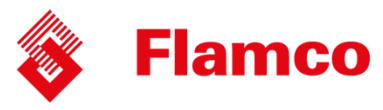

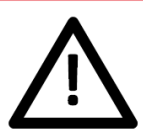

If the pump has a plastic bleed screw like the one shown below, do not use excessive force or attempt to use any tools to turn it as this may damage the pump casing.

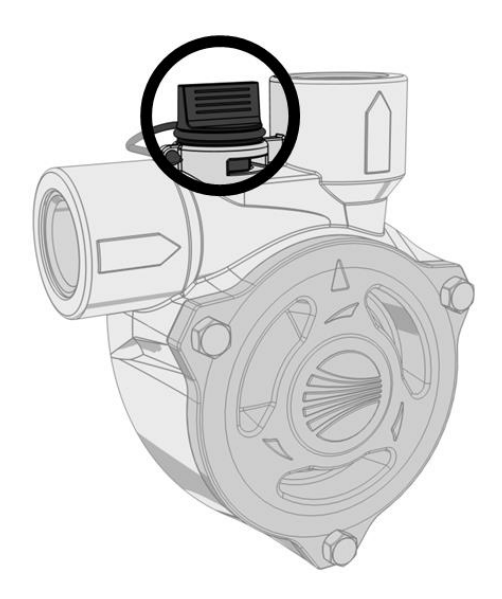

#### Forcing Pumps to Run

Turn on the power supply to the digital controller and wait for the system pressure to appear on the display. Then, enter the code 2601 and go to the first setting in the menu, cold fill. While at this point in the menu, holding down the (MUTE) button will force pump 1 to run, and holding down the (SET) button will force pump 2 to run.

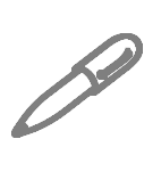

If the controller is older than V6.1 then there is no way to force pump 2 to run via the controller. To force the second pump to run, the unit must be isolated and the live wires in terminals 13 and 14 must be swapped over. The second pump then becomes "pump 1" and can be forced to run via the controller.

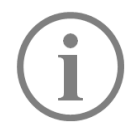

To bleed the pumps, the pumps must be started. Then while the pump is running, the bleed screw must be opened until all the air has been removed and only water is being discharged. The bleed screw can then be closed.

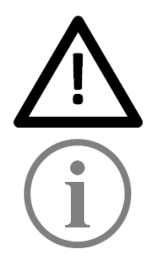

Failure to bleed the pumps may result in damage to the equipment, system and property.

After bleeding the pumps, close the drain valve and remove the hose from the hose tail.

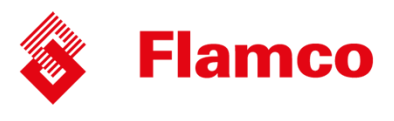

#### 3 – Initial Start-up

Open the internal isolation valve within the pressurisation unit by following the steps below:

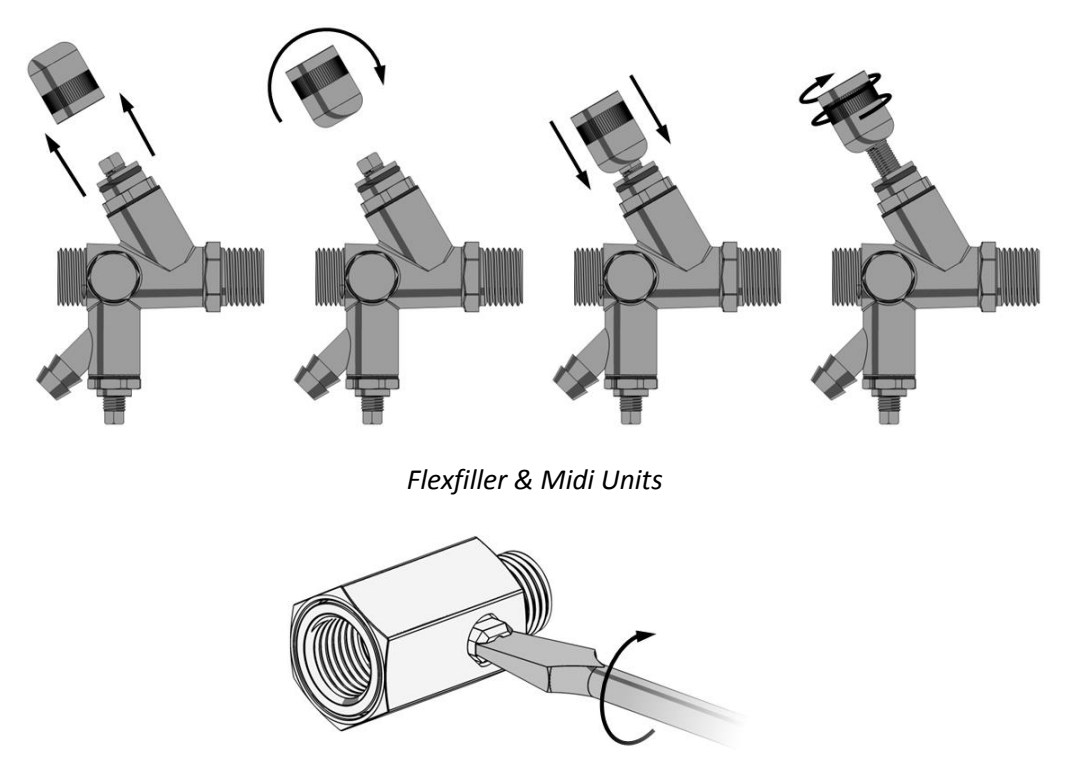

Mini Units

Once the isolation valve is open, the pressure sensor will be able to read the system pressure.

Turn on the power supply to the pressurisation unit. Depending on the current system pressure, the unit will respond in one of the following ways:

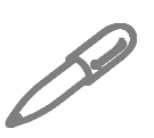

If the system pressure is below the low pressure alarm setting, the controller will display a "LOW PRESSURE" fault and the pumps will not run. To clear this fault, either increase the system pressure using a filling loop, or enable the system fill option on the pressurisation unit.

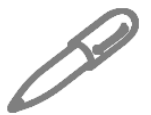

If the system pressure is above the high pressure alarm setting, the controller will display a "HIGH PRESSURE" fault. To clear this fault, use a suitable drain point to remove water from the system until the system pressure equals the cold fill pressure.

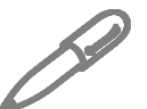

If the system pressure is above the low pressure alarm setting, but below the cold fill setting (by an amount equal to the differential setting), the pumps will start. Once the system pressure has reached the cold fill pressure, the pump will stop.

Once the required system pressure has been reached, the controller will display the current system pressure. The unit is now in normal operation.

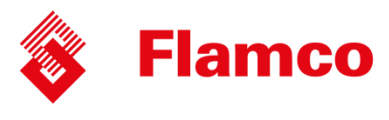

#### 4 – Testing

To test the operation of the pressurisation unit while connected to the system, the system pressure must be lowered slowly to simulate a minor leak.

This can be achieved by using a drain point on the system, the drain point on the pressurisation unit, or by manually opening the safety relief valve.

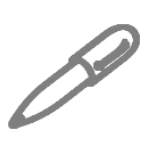

Care must be taken not to let the pressure drop too quickly. If the system pressure falls below the low pressure set point, a low pressure fault will be displayed and the pumps will not run. The pressurisation unit is not designed to cope with a sudden loss of system pressure, which would be symptomatic of a catastrophic failure such as a burst pipe.

Once the system pressure has fallen below the cold fill setting (by an amount equal to the differential setting), the pump should start refilling the system. The pump will continue to run until the cold fill pressure has been reached.

This test demonstrates the primary function of the pressurisation unit. This test may be repeated at any time to confirm the operation of the pressurisation unit.

### Quick guideline in using expansion vessel

| Type of unit | Vessel size (Litres) |
|--------------|----------------------|
| Flexfiller   | 4 x 1000             |
| Midi         | 600                  |
| Mini         | 200                  |

All Flamco vessel are set at the pre-charge (Factory set) in order for the vessel to work properly with the pressurisation unit the cold fill pressure needs to be same. Remember to check vessel pressure before commissioning

| Vessel Type       | Size Range  | Pre-charge (Bar) |
|-------------------|-------------|------------------|
| Eloycon 6 har     | 2 - 25      | 0.5              |
| FIEXCOILO DAI     | 35 - 1000   | 1.5              |
| Flexcon 10 bar    | 110 - 1000  | 1.5              |
| Airfix P 10 Bar   | 2 - 1000    | 2.7              |
| Airfix DE 10 Bar  | 100 - 3000  | 6                |
| Airfix DE 16 Bar  | 50 - 3000   | 6                |
| Airfix DEB 10 Bar | 1600 - 3000 | 6                |
| Airfix DEB 16 Bar | 50 - 3000   | 6                |

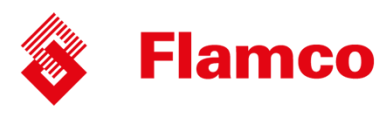

# Operation

Once commissioned, the pressurisation unit should operate without any user intervention.

Under normal operating conditions, the display will show the current system pressure in Bar.

While the unit is filling, the display will show <PUMP 1 RUN> or <PUMP 2 RUN> depending on which pump is currently running.

If the unit identifies a fault, the display will show the relevant fault code.

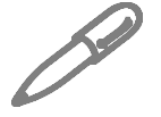

If the pressurisation unit is showing a fault code on the display, holding down the [SET] button will cause the current system pressure to be temporarily shown on the display.

#### **Fault Codes**

The following table gives the meanings of all fault codes used on the digital controller:

| Fault Code       | Description                                                  | Auto/Manual<br>Reset |
|------------------|--------------------------------------------------------------|----------------------|
| LOW PRESSURE     | The system pressure is below the [LOW PRESSURE] set point.   | User Defined         |
| HIGH PRESSURE    | The system pressure is above the [HIGH PRESSURE] set point.  | User Defined         |
| LOW H20          | The break-tank low level float switch has been activated     | Auto Reset           |
| HIGH H20         | The break-tank high level float switch has been activated    | Auto Reset           |
| P1 FAIL          | The controller has detected a fault (incorrect current draw) | Manual Rosat         |
| P2 FAIL          | on the respective pump                                       | ivialiual Reset      |
| P1 FLOOD LIMIT   | The respective pump has run for longer than the [FLOOD       | Manual Posot         |
| P2 FLOOD LIMIT   | LIMIT] period                                                | IVIAITUAI RESEL      |
| ERR. 1           | The signal from the pressure sensor is out of range          | Manual Reset         |
| EXCESSIVE DEMAND | There have been 4 pump starts within an 8 hour period        | Manual Reset         |
| SERVICE          | The pressurisation unit is due an annual service             | Manual Reset         |

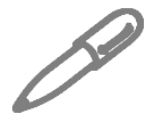

For practical guidance on diagnosing and rectifying faults, please refer to the Troubleshooting section of this manual.

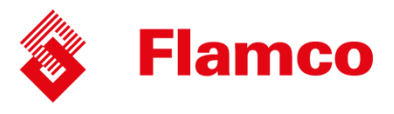

#### Shutdown procedure

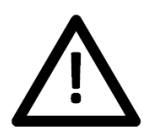

The pressurisation unit must be shut-down during any of the following scenarios:

- Work is being carried out on the system.
- Work is being carried out on the pressurisation unit
- The heating/cooling system is being flushed

To shut down the pressurisation unit, please follow the steps below:

- 1. Isolate the electrical power supply to the pressurisation unit
- 2. Isolate the mains water supply to the pressurisation unit
- 3. Isolate the pressurisation unit from the system using the internal isolation valve
- 4. If it is anticipated that the unit will be out of commission for more than 24 hours, it is advisable to drain the water from the break tank.

#### **Start-up Procedure**

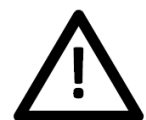

Attention – This procedure is for restarting the unit after being shutdown (as described above). For initial start-up and commissioning procedures, please refer to the Commissioning section of this manual.

To restart the pressurisation unit, please follow the steps below:

- 1. Perform a visual inspection of the unit and installation to check for signs of damage
- 2. Check the break-tank for debris/deposits and remove if necessary
- 3. Turn on the mains water supply to the pressurisation unit and allow the break tank to fill
- 4. Open the internal isolation valve
- 5. Turn on the mains power supply and wait for the controller to start
- 6. Depending on the conditions in the system, the unit may display one or more fault codes at this point. If this happens, please refer to the Troubleshooting section of this manual for guidance.

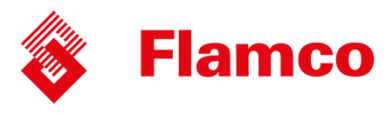

### Maintenance

Due to variations in operating conditions, and the varying loads placed on pressurisation units, it is not feasible to provide accurate predictions of component lifespan. The most effective method of maintenance is to inspect the pressurisation unit for early signs of component failure and take action accordingly.

The following maintenance procedures should be performed at least once a year:

#### **Visual Inspection**

A basic visual inspection will highlight the majority of potential faults on a pressurisation unit. It is recommended to perform a visual inspection annually. However, due to the simplicity of performing these checks, frequent inspections are encouraged.

- Check the digital display for fault codes
- Check for signs of leakage (e.g. water, mineral deposits, corroded components/cabinet)
- Check the break tank overflow for signs of water discharge
- Check flexible hoses for signs of degradation (e.g. cracks)
- Check that the pressure reading on the digital display corresponds to the actual system pressure (read off another gauge)

#### Interrogate Controller

The digital controller keeps a log of the number of pump starts and total hours run for each pump, as well as the number of alarm activations and power interruptions. It is advisable to take a note of these figures when servicing the unit, as they may be helpful in diagnosing potential issues. Fields are provided in the service log for these figures.

It is advisable to scroll through all the settings (including engineers setting) and check them against the figures on the commissioning report. If there are any discrepancies, check first with on-site staff to see if the changes are deliberate. If not, reconfigure appropriately.

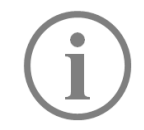

If settings are persistently becoming corrupted, a power filter may be required. Please refer to the Installation section of this manual for more information.

#### **Test Unit Operation**

The best way to test the operation of the pressurisation unit is to drain water from the system, allowing the pressure to drop slowly. Once the pressure falls below the pump cut-in pressure ([COLD FILL] – [DIFFERENTIAL]) the pump should start. As soon as the pump starts, close the drain point and allow the system pressure to rise. Once the [COLD FILL] pressure is reached, the pump should stop.

If the unit is a twin pump model, this test should be repeated until both pumps have run and successfully repressurised the system.

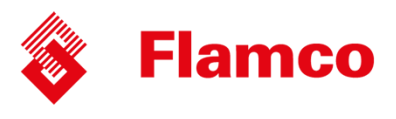

#### **Check Float Valve Operation**

To test the operation of the break tank float valve, first ensure that the break tank overflow has a suitable path to drain.

Gently push down on the arm of the float valve until it starts to discharge water, then release the float valve arm. Once the arm has been released, the flow of water should stop within a few seconds.

#### **Check Float Switch Operation**

To test the operation of the break tank low level float switch, reach into the break tank and gently push the float switch down into the horizontal position.

The digital controller should now display a <LOW H20> fault.

Release the float switch and observe the display. The fault should clear after a delay of a few seconds.

#### **Check Break Tank Water Condition**

Perform a visual check of the water in the break tank. If there is any dirt or debris in the water, or deposits on the sides of the tank, the tank should be drained down and cleaned.

#### **Check Strainer (Flexfiller units only)**

Flexfiller pressurisation units are fitted with a mesh strainer in the connection at the bottom of the break tank. This should be removed and inspected. Depending on the condition, this part may need to be cleaned or replaced.

#### **Check Expansion Vessel Pre-Charge**

Many of the problems experienced with pressurisation equipment can be traced back to the expansion vessel.

The expansion vessel pre-charge pressure must be checked after 2 years and annually thereafter.

To perform this test, the expansion vessel must first be drained of water, then a gauge can be connected to the Schrader valve on the vessel to measure the pre-charge pressure. The pre-charge should be equal to the [COLD FILL] pressure setting.

The pressure can be increased using a foot pump, air compressor or pressurised air/nitrogen cylinder.

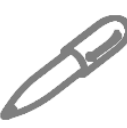

If any faults are identified during these checks, please refer to the Troubleshooting section of this manual. If replacement parts are required, please refer to the Spares section for part codes.

© 2014 Flamco group. All rights reserved. We reserve the right to change designs and technical specifications of our products.

### www.flamcogroup.com

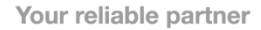

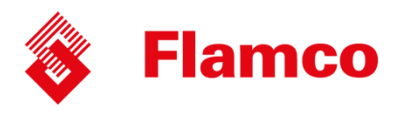

### Wiring diagram

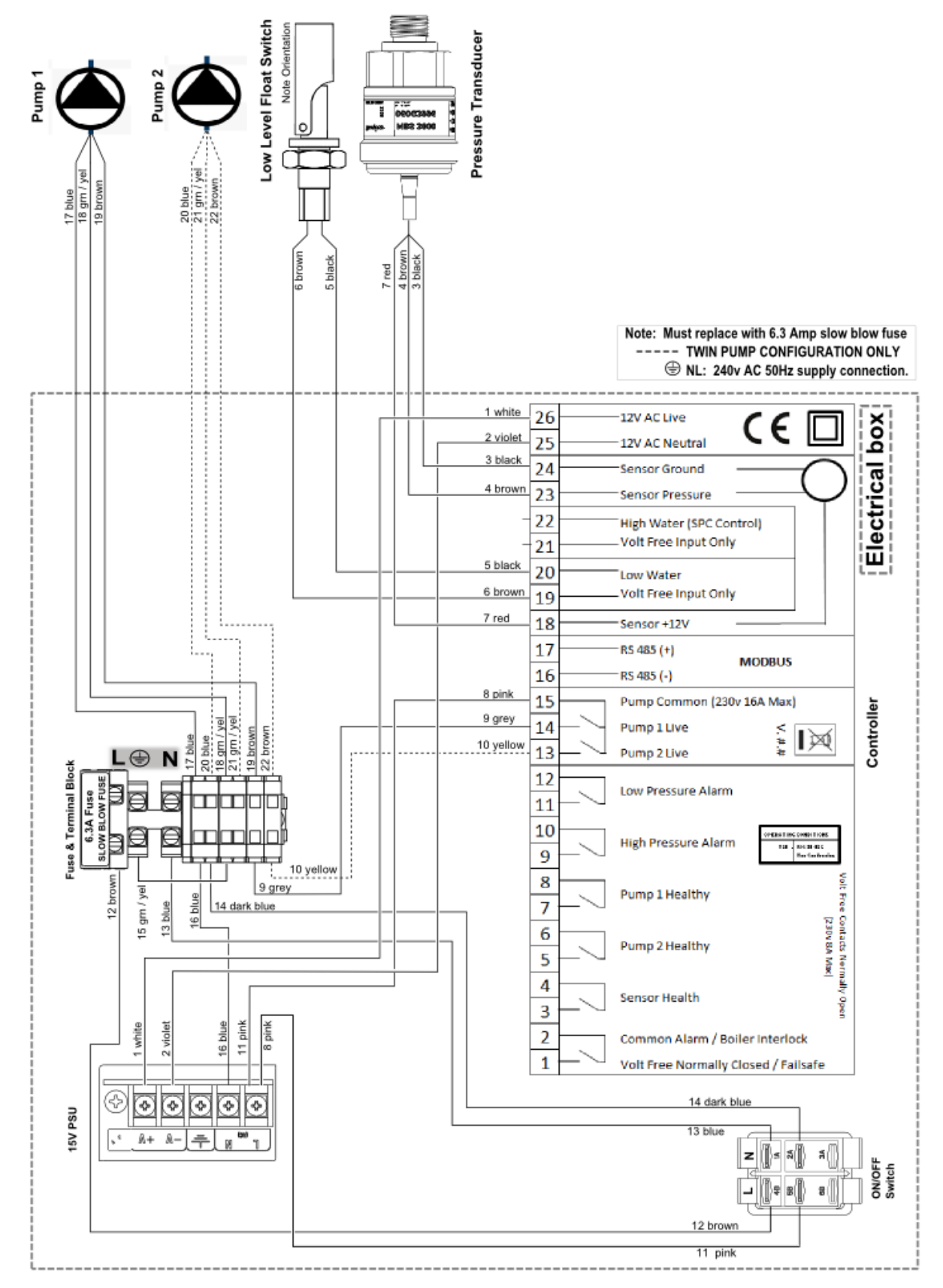

© 2014 Flamco group. All rights reserved.

We reserve the right to change designs and technical specifications of our products.

www.flamcogroup.com

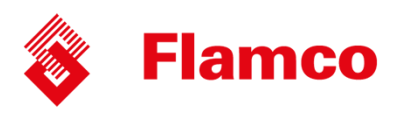

### Wiring location list

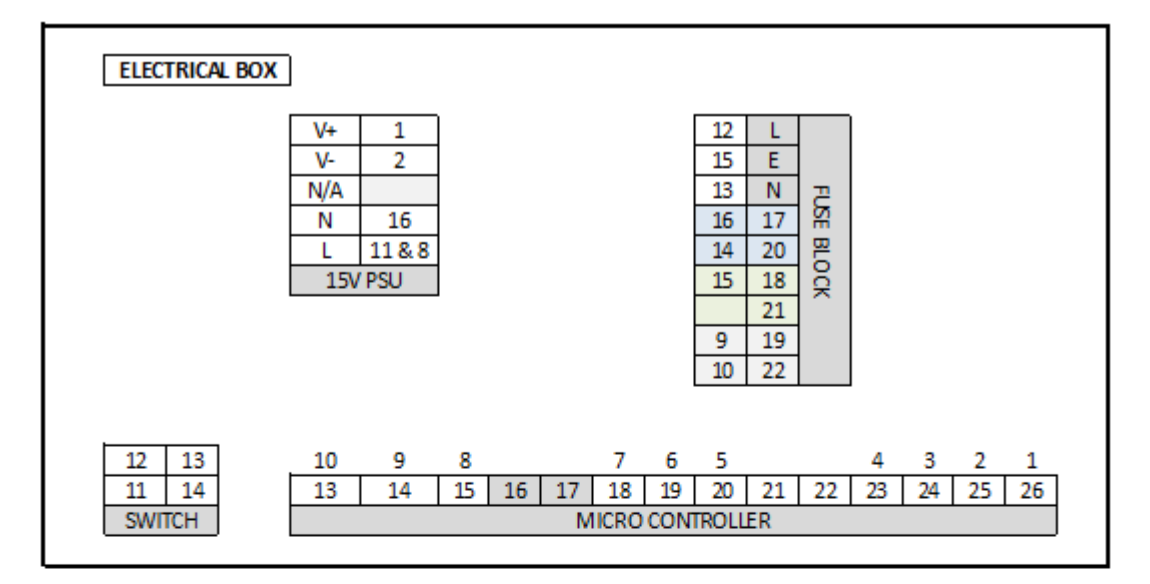

|    | WIRING LOCATION |                 |               |                           |                  |
|----|-----------------|-----------------|---------------|---------------------------|------------------|
| No | Colour          | Connection      | $\rightarrow$ | Connection                |                  |
| 1  | White           | Controller (26) |               | 15V PSU (V +)             |                  |
| 2  | Violet          | Controller (25) |               | 15V PSU (V -)             |                  |
| 3  | Black           | Controller (24) |               | Transducer                |                  |
| 4  | Brown           | Controller (23) |               | Transducer                |                  |
| 5  | Black           | Controller (20) |               | Low level Float Switch (W | /ater Tank)      |
| 6  | Brown           | Controller (19) |               | Low level Float Switch (W | /ater Tank)      |
| 7  | Red             | Controller (18) |               | Transducer                |                  |
| 8  | Pink            | Controller (15) |               | 15V PSU (L)               |                  |
| 9  | Grey            | Controller (14) |               | Fuseterminal              |                  |
| 10 | Yellow          | Controller (13) |               | Fuseterminal              | TWIN PUMP (ONLY) |
| 11 | Pink            | Switch (L)      |               | 15V PSU (L)               |                  |
| 12 | Brown           | Switch (L)      |               | Fuse terminal (Grey)      |                  |
| 13 | Blue            | Switch (N)      |               | Fuse terminal (Grey)      |                  |
| 14 | Dark Blue       | Switch (N)      |               | Fuse terminal (Blue)      |                  |
| 15 | Green/Yellow    | Fuseterminal    |               | Fuse terminal (G/Y)       |                  |
| 16 | Blue            | 15V PSU (N)     |               | Fuse terminal (Blue)      |                  |
| 17 | Blue            | Pump 1          |               | Fuse terminal (Blue)      |                  |
| 18 | Green/Yellow    | Pump 1          |               | Fuse terminal (G/Y)       |                  |
| 19 | Brown           | Pump 1          |               | Fuse terminal (Grey)      |                  |
| 20 | Blue            | Pump 2          |               | Fuse terminal (Blue)      | TWIN PUMP (ONLY) |
| 21 | Green/Yellow    | Pump 2          |               | Fuse terminal (G/Y)       | TWIN PUMP (ONLY) |
| 22 | Brown           | Pump 2          |               | Fuse terminal (Grey)      | TWIN PUMP (ONLY) |

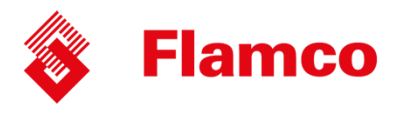

# Wiring diagram – 3 Phase (2160D)

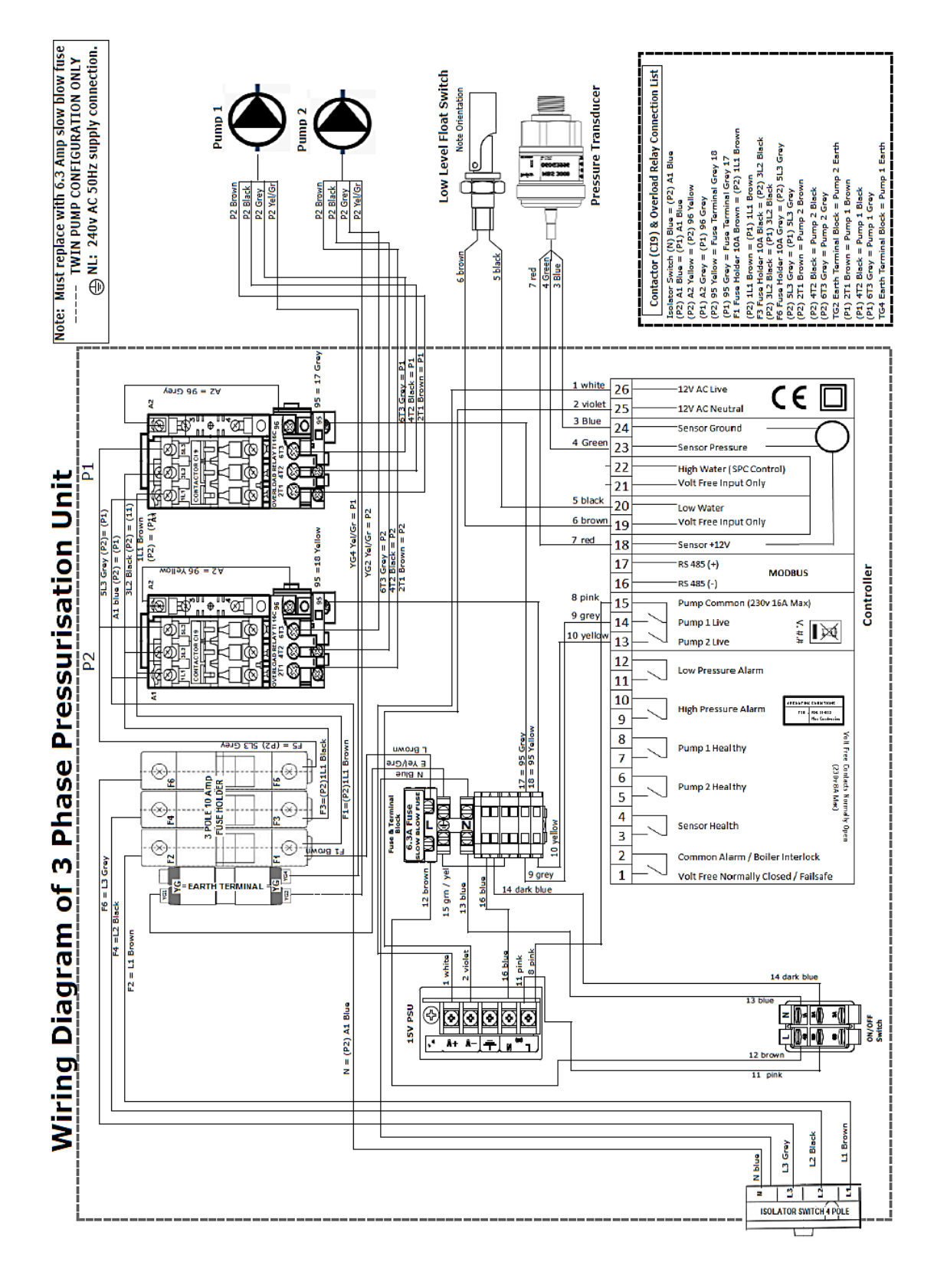

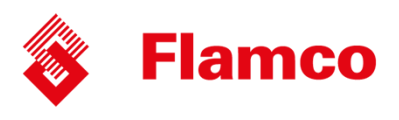

### Wiring location list - 3 Phase (2160D)

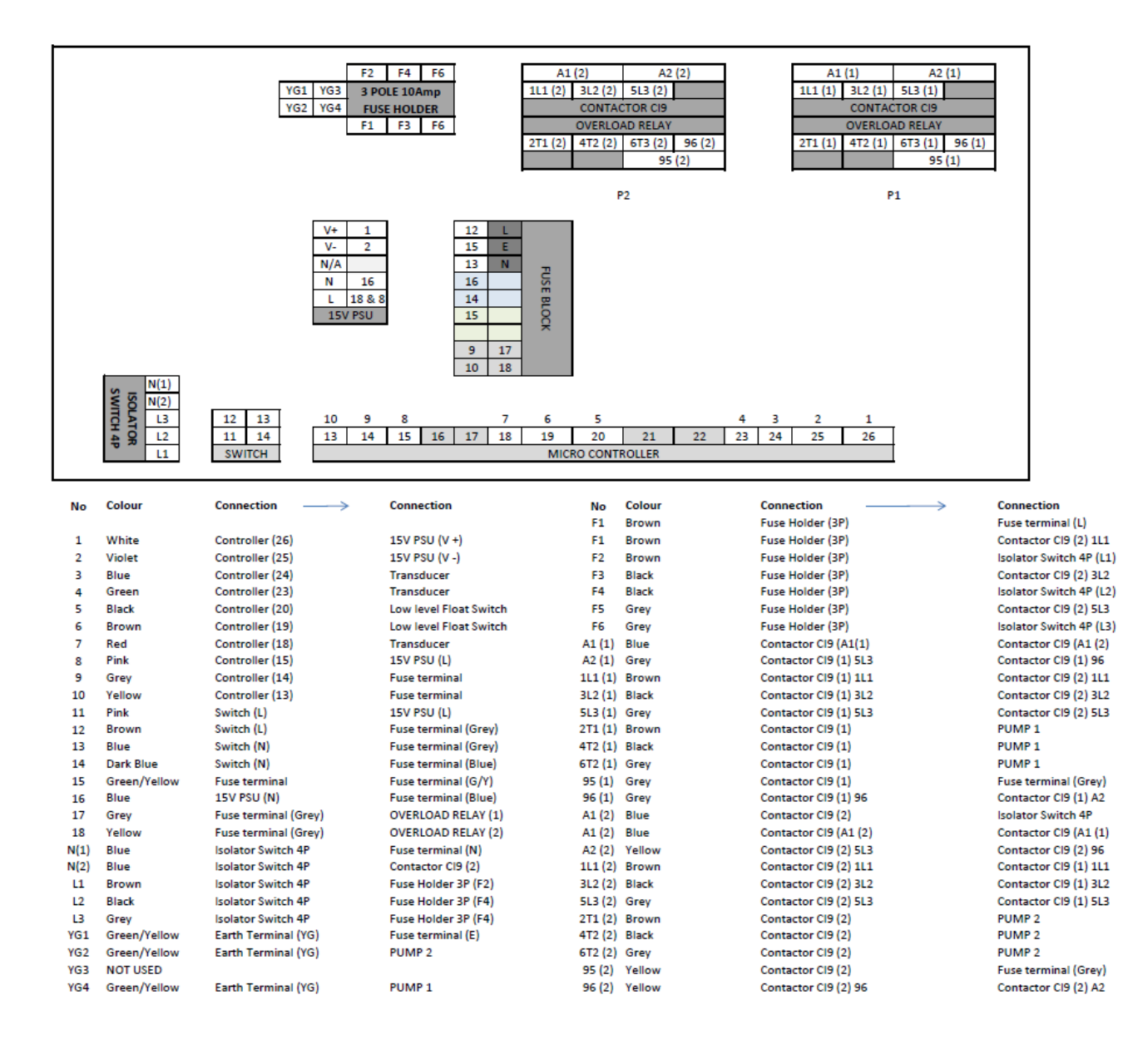

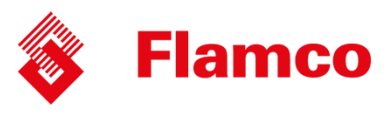

### **Spare Parts**

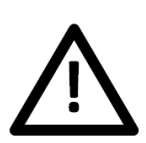

The drawings on the following pages show the internal components for a range of pressurisation equipment. Due to continuing development and minor design changes, some components may be changed without notice. Therefore, the drawings may not accurately reflect the current production design. If in any doubt about the compatibility of replacement parts, please contact Flamco.

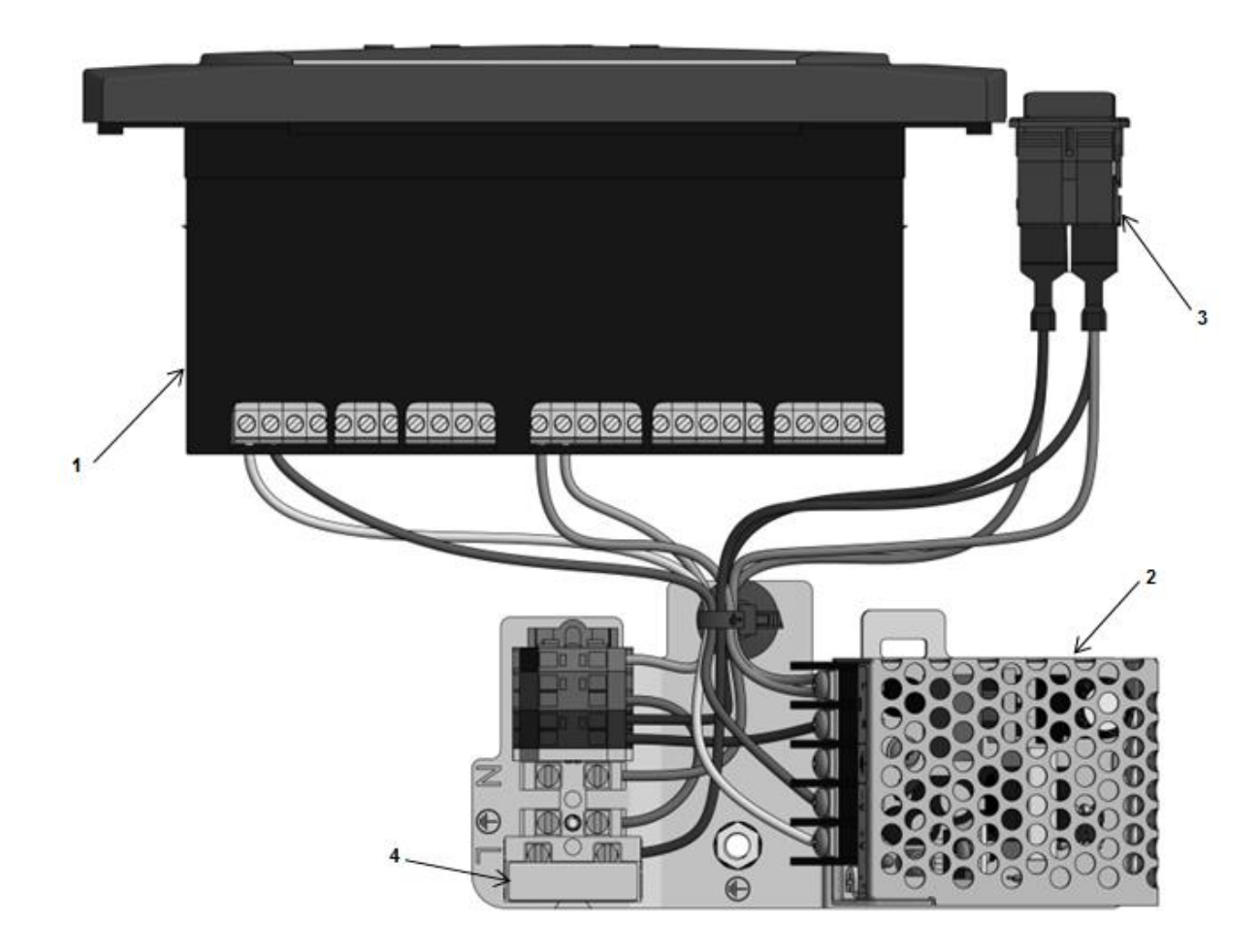

\*Image for indication only

| Kit No   | Kit Description       | ID | Part Description          | Qty |
|----------|-----------------------|----|---------------------------|-----|
| STA12500 | Controller Spares Kit | 1  | CONTROLLER                | 1   |
|          |                       | 2  | ELECTRICAL PLATE TWO PUMP | 1   |
|          |                       | 3  | ON/OFF SWITCH             | 1   |

ID Number (4) is included with part of Electrical plate as standard, this rated at 6.3 Amp.

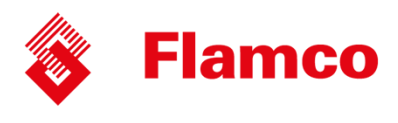

### Flexfiller Models (125D, 250D, 150D, 250D, 180D, 280D, 2160D)

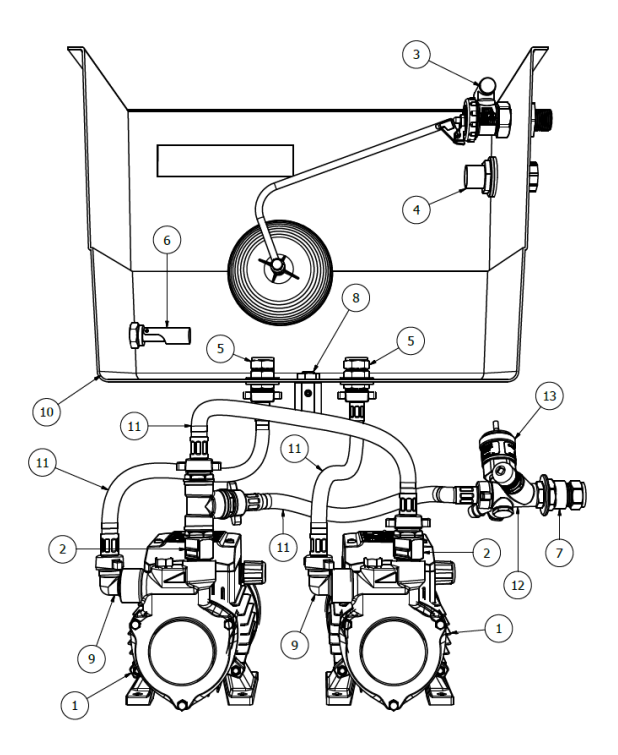

\*Image for indication only

| ID             | Description                                         |
|----------------|-----------------------------------------------------|
|                | Model 125D & 225D (Pedrollo PQA60)                  |
| 1              | Model 150D & 250D (Pedrollo PQ81B)                  |
| 1              | Model 180D & 280D (Pedrollo PQA90)                  |
|                | Model 2160D (Pedrollo PQ3000)                       |
| 2              | 1/2" Non-Return Valve                               |
| 3              | Float Valve                                         |
| 4              | Overflow Connection                                 |
| 5              | ½" Tank connector                                   |
| 6 Float Switch |                                                     |
| 7              | ½" x 15 mm Compression Coupling                     |
| 8              | ¼" Ball Valve                                       |
| 9              | ½" x 15 mm Compression Elbow                        |
| 10             | Break Tank 18L (c/w wier overflow)                  |
| 11             | Braided Hose                                        |
| 12             | Combined Isolation & Drain Valve                    |
| 12             | Pressure Transducer (0-10 Bar, 1-6V)                |
| 13             | Pressure Transducer (0-16 Bar, 1-6V) (280D & 2160D) |

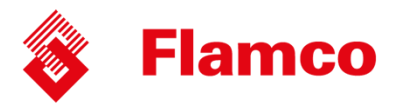

| Kit No          | Kit Description                  | ID | Part Description          | Qty    |
|-----------------|----------------------------------|----|---------------------------|--------|
| STA12503        | 1 Pump Replacement Kit (25m)     | 1  | PQA60 PUMP                | 1      |
| STA12506        | 1 Pump Replacement Kit (50m)     | 1  | PQ81B PUMP                | 1      |
| STA12509        | 1 Pump Replacement Kit (80m)     | 1  | PQA90 PUMP                | 1      |
|                 |                                  | 2  | 1/2 NON- RETURN VALVE     | 1      |
| E a U a su da a |                                  | 7  | 1/2 X 15MM MALE COUP      | 2      |
| Following       | parts are also included in the 1 | 11 | FLEXIBLE HOSE             | 2      |
|                 |                                  | *  | RING CRIMP                | 1      |
|                 |                                  | *  | 0.75MM CABLE BLACK        | 1.03 m |
| STA12513        | 2 Pump Replacement Kit (25m)     | 1  | PQA60 PUMP                | 2      |
| STA12514        | 2 Pump Replacement Kit (50m)     | 1  | PQ81B PUMP                | 2      |
| STA12515        | 2 Pump Replacement Kit (80m)     | 1  | PQA90 PUMP                | 2      |
|                 |                                  | 2  | 1/2 NON- RETURN VALVE     | 2      |
|                 |                                  | 7  | 1/2 X 15MM MALE COUPLING  | 4      |
| - II ·          |                                  | 11 | FLEXIBLE HOSE             | 4      |
| Following       | parts are also included in the 2 | *  | 15MM X 15MM X 15MM TEE    | 1      |
|                 |                                  | *  | 15 MM COPPER TUBE         | 50 MM  |
|                 |                                  | *  | RING CRIMP                | 2      |
|                 |                                  | *  | 0.75MM CABLE BLACK        | 2.06 m |
|                 |                                  | 1  | PQ3000 PUMP 3 PHASE       | 2      |
|                 |                                  | 2  | NRV 16 BAR ½ FF           | 2      |
| 57412516        | 2 Pump Replacement Kit           | 7  | Coupling 15mm x 1/2 BSPt  | 2      |
| 31A12510        | (160m)                           | *  | 1/2 Brass Nipple          | 1      |
|                 |                                  | *  | 1.5MM WHT 4-CORE CABLE    | 4 m    |
|                 |                                  | *  | Elbow 15mm x 1/2 BSPt M   | 2      |
|                 |                                  | 6  | LOW LEVEL FLOAT SWITCH    | 1      |
|                 |                                  | 3  | FLOAT VALVE               | 1      |
| 57412520        | 1 Pump Break Tank Spares         | 5  | 15MM X 1/2 TANK CONNECTOR | 1      |
| 51A12525        | Trump, break fails spares        | *  | 1/2 PILLAR WASHER         | 1      |
|                 |                                  | *  | 1/2 FLAT GAUZE FILTER     | 1      |
|                 |                                  | 4  | OVERFLOW CONNECTION       | 1      |
|                 |                                  | 6  | LOW LEVEL FLOAT SWITCH    | 1      |
|                 |                                  | 3  | FLOAT VALVE               | 1      |
| 57412520        | 2 Pump Break Tank Spares         | 5  | 15MM X 1/2 TANK CONN      | 2      |
| 51412550        |                                  | *  | 1/2 PILLAR WASHER         | 2      |
|                 |                                  | *  | 1/2 FLAT GAUZE FILTER     | 2      |
|                 |                                  | 4  | OVERFLOW CONNECTION       | 1      |
|                 |                                  | 12 | COMB ISOLATION AND DRAIN  | 1      |
| STA12531        | Isolation and Sensor Kit (PN16)  | 13 | TRANSDUCER                | 1      |
|                 |                                  | *  | BRASS FLANGED LOCKNUT 1/2 | 1      |
|                 |                                  | 12 | COMB ISOLATION AND DRAIN  | 1      |
| STA12532        | Isolation and Sensor Kit (PN10)  | 13 | TRANSDUCER                | 1      |
|                 |                                  | *  | BRASS FLANGED LOCKNUT 1/2 | 1      |

(\*) these parts are not shown © 2014 Flamco group. All rights reserved.

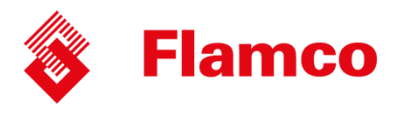

# Digifiller & Midi Models (125D, 250D, 150D, 250D)

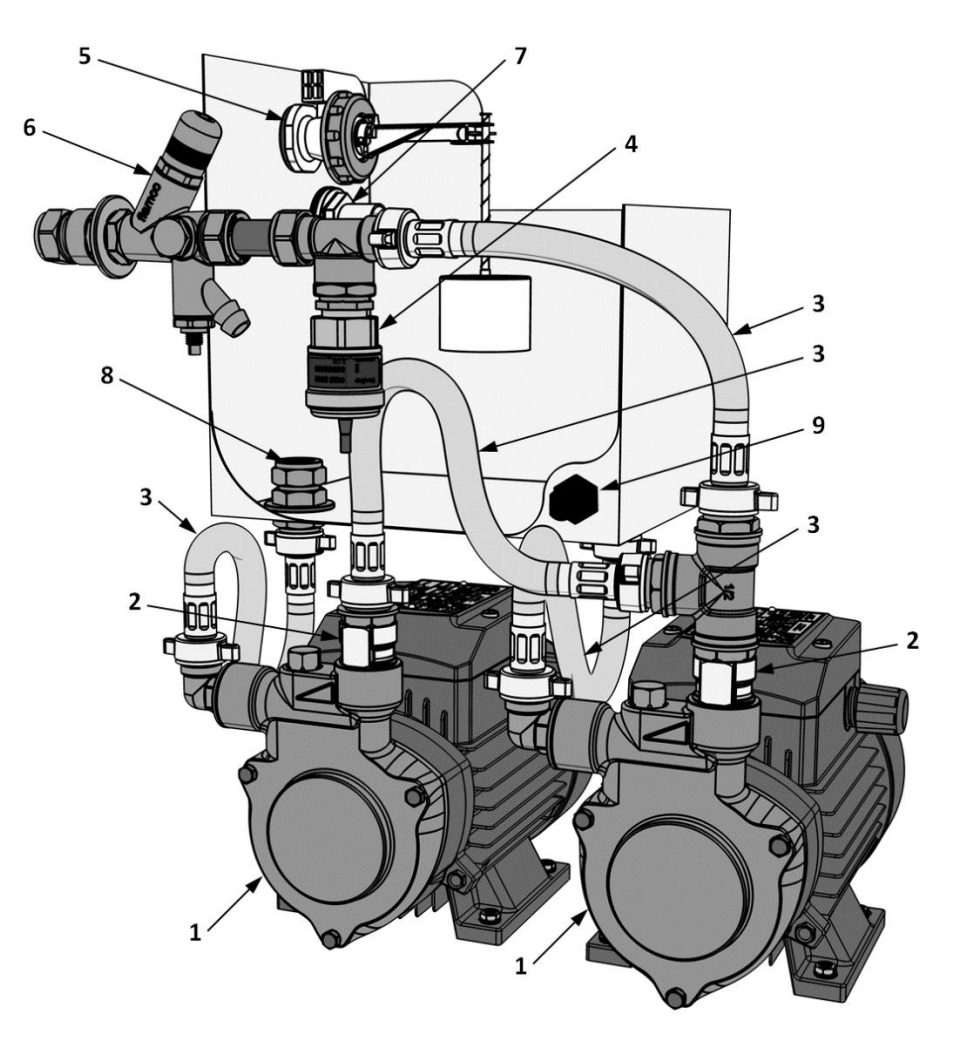

\*Image for indication only

| ID | Description                          |
|----|--------------------------------------|
| 4  | Model 125D & 225D (Pedrollo PQA60)   |
| 1  | Model 120D & 250D (Pedrollo PQ81B)   |
| 2  | ½" Non-Return Valve                  |
| 3  | Braided Hose                         |
| 4  | Pressure Transducer (0-10 Bar, 1-6V) |
| 5  | Mini Float Valve                     |
| 6  | Combined Isolation & Drain Valve     |
| 7  | Overflow Connection                  |
| 8  | Mesh Strainer                        |
| 9  | Float Switch                         |

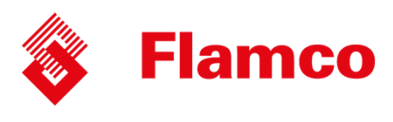

| Kit No                                     | Kit Description                  | ID | Part Description         | Qty   |
|--------------------------------------------|----------------------------------|----|--------------------------|-------|
| STA12503                                   | 1 Pump Replacement Kit (25m)     | 1  | PQA60 PUMP               | 1     |
| STA12506                                   | 1 Pump Replacement Kit (50m)     | 1  | PQ81B PUMP               | 1     |
|                                            |                                  | 2  | 1/2 NON- RETURN VALVE    | 1     |
|                                            |                                  | *  | 1/2 X 15MM MALE COUP     | 2     |
| Following parts are also included in the 1 |                                  | 3  | FLEXIBLE HOSE            | 2     |
|                                            |                                  | *  | RING CRIMP               | 1     |
|                                            |                                  | *  | 0.75MM CABLE BLACK       | 1.03  |
| STA12517                                   | 2 Pump Replacement Kit (25m)     | 1  | PQA60 PUMP               | 2     |
| STA12518                                   | 2 Pump Replacement Kit (50m)     | 1  | PQ81B PUMP               | 2     |
|                                            |                                  | 2  | 1/2 NON- RETURN VALVE    | 2     |
|                                            |                                  | *  | 1/2 X 15MM MALE COUP     | 2     |
|                                            |                                  | 3  | FLEXIBLE HOSE            | 4     |
| Following                                  | parts are also included in the 2 | *  | 15MM X 15MM X 15MM TEE   | 1     |
|                                            | Pump Replacement Kit             | *  | 1/2 X 15MM ELBOW COUP    | 2     |
|                                            |                                  | *  | 15 MM COPPER TUBE        | 50 MM |
|                                            |                                  | *  | RING CRIMP               | 2     |
|                                            |                                  | *  | 0.75MM CABLE BLACK       | 2.06  |
|                                            |                                  | 9  | LOW LEVEL FLOAT SWITCH   | 1     |
|                                            |                                  | *  | 15MM X 1/2 FLG TANK CONN | 1     |
| STA12527                                   | 1 Pump, Break Tank Spares        | *  | 1/2 PILLAR WASHER        | 1     |
|                                            |                                  | 5  | FLOAT VALVE              | 1     |
|                                            |                                  | 7  | OVERFLOW CONNECTION      | 1     |
|                                            |                                  | 9  | LOW LEVEL FLOAT SWITCH   | 1     |
|                                            |                                  | *  | 15MM X 1/2 FLG TANK CONN | 2     |
| STA12528                                   | 2 Pump, Break Tank Spares        | *  | 1/2 PILLAR WASHER        | 2     |
|                                            |                                  | 5  | FLOAT VALVE              | 1     |
|                                            |                                  | 7  | OVERFLOW CONNECTION      | 1     |
|                                            |                                  | -  | COMBINED ISOLATION AND   | 1     |
|                                            |                                  | 6  |                          |       |
|                                            |                                  | 4  |                          | 1     |
| STA12533                                   | Isolation and Sensor Kit (PN10)  | *  | BRASS FLG LOCKNUT 1/2    | 1     |
|                                            |                                  | *  | 15 X 15 X 1/2 IEE        | 1     |
|                                            |                                  | *  | 1/2 X 1/4 REDUCING BUSH  | 1     |
|                                            |                                  | *  | 15 MM COPPER TUBE        | 50 MM |

(\*) these parts are not shown

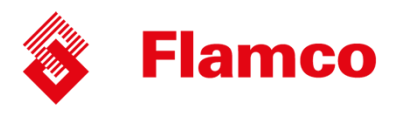

# Digifiller Models (0.5,1.0, 1.5, 2.0)

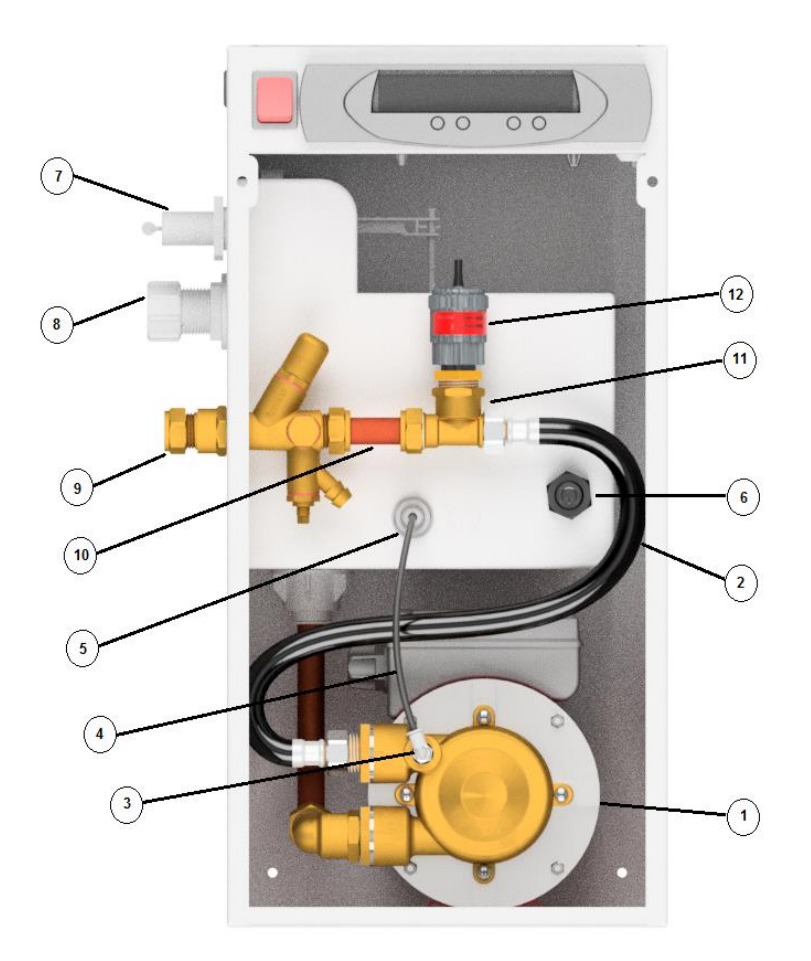

\*Image for indication only

| ID | Description                  |
|----|------------------------------|
| 1  | FLAMCO 003 PUMP              |
| 2  | FLEXIBLE HOSE                |
| 3  | 4 MM ELBOW                   |
| 4  | 4 MM NYLON TUBE              |
| 5  | 4 MM BULKHEAD                |
| 6  | Float Switch                 |
| 7  | FLOAT VALVE                  |
| 8  | OVERFLOW CONNECTION          |
| 9  | COMBINED ISOLATION AND DRAIN |
| 10 | 15 MM COPPER TUBE            |
| 11 | 15 X 15 X 1/2 TEE            |
| 12 | TRANSDUCER                   |

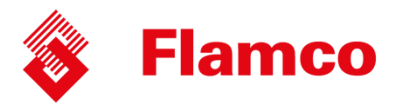

### Spare kit list - Digifiller

| Kit No   | Kit Description                 | ID | Part Description         | Qty    |
|----------|---------------------------------|----|--------------------------|--------|
| STA12510 | Pump Replacement Kit (25m)      | 1  | FLAMCO 003 PUMP          | 1      |
|          |                                 | 2  | FLEXIBLE HOSE            | 2      |
|          |                                 | 3  | 4 MM ELBOW               | 1      |
|          |                                 | 4  | 4 MM NYLON TUBE          | 100 MM |
|          |                                 | *  | 15MM X 1/2 FLG TANK CON  | 1      |
|          | Break Tank Spares               | *  | 1/2 PILLAR WASHER        | 2      |
| STA12526 |                                 | 4  | 4 MM BULKHEAD            | 1      |
|          |                                 | 7  | FLOAT VALVE              | 1      |
|          |                                 | 8  | OVERFLOW CONNECTION      | 1      |
|          |                                 | 9  | COMB ISOLATION AND DRAIN | 1      |
|          | Isolation and Sensor Kit (PN10) | 10 | 15 MM COPPER TUBE        | 50 MM  |
| CTA12522 |                                 | 11 | 15 X 15 X 1/2 TEE        | 1      |
| STA12533 |                                 | 12 | TRANSDUCER               | 1      |
|          |                                 | *  | BRASS FLG LOCKNUT 1/2    | 1      |
|          |                                 | *  | 1/2 X 1/4 REDUCING BUSH  | 1      |

(\*) these parts are not shown

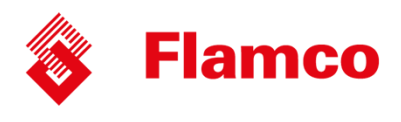

# Mini Models (130D, 230D)

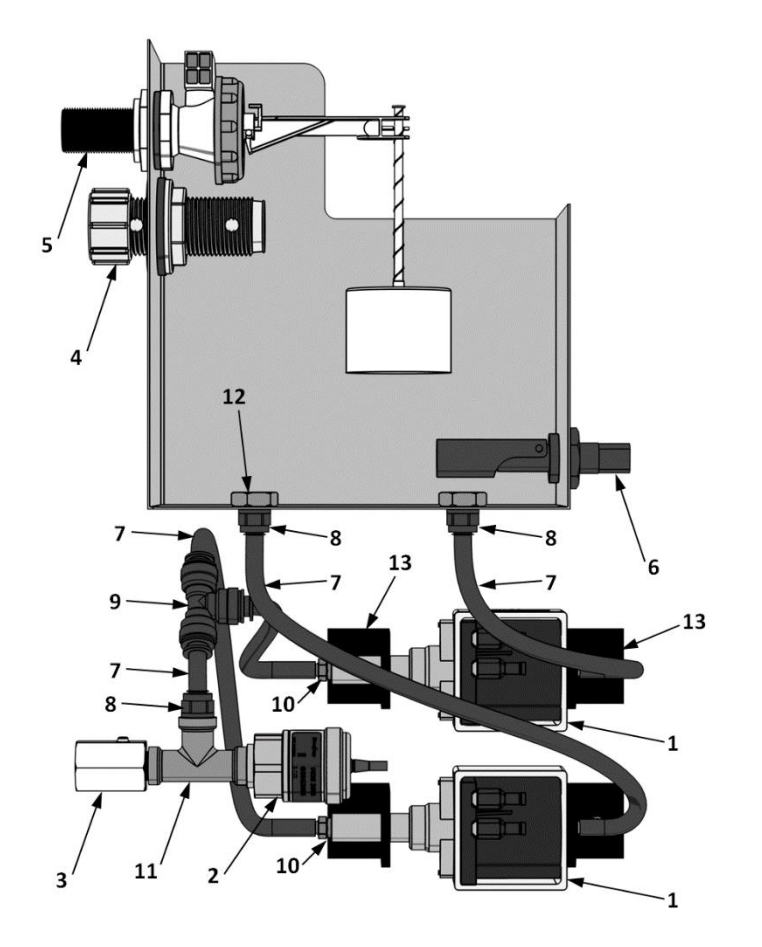

\*Image for indication only

| ID | Description                          |
|----|--------------------------------------|
| 1  | ULKA Model E EP77                    |
| 2  | Pressure Transducer (0-10 Bar, 1-6V) |
| 3  | ¼" Ball Valve                        |
| 4  | Overflow Connection                  |
| 5  | Mini Float Valve                     |
| 6  | Float Switch                         |
| 7  | 8 mm Poly-tube                       |
| 8  | ¼" BSP M x 8 mm Push-Fit             |
| 9  | 8 mm Push-Fit Tee                    |
| 10 | 8 mm Hose Tail                       |
| 11 | ¼" BSP F Tee                         |
| 12 | ۶٬۳ Brass Locking Nut                |
| 13 | Flexible Pump Support                |

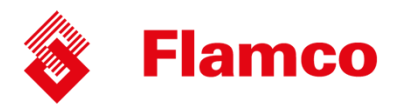

## Spare kit list – Mini Digital

| Kit No   | Kit Description                 | ID | Part Description       | Qty    |
|----------|---------------------------------|----|------------------------|--------|
| 67442544 | 1 Pump Replacement Kit (30m)    | 1  | EP77 PUMP              | 1      |
|          |                                 | 7  | 8MM PLASTIC TUBE       | 300 MM |
| 51412511 |                                 | 10 | M10 X ADAPTOR          | 1      |
|          |                                 | 13 | SQUARE SUPPORT         | 2      |
|          |                                 | 1  | EP77 PUMP              | 2      |
| CTA12512 | 2 Pump Replacement Kit (30m)    | 7  | 8MM PLASTIC TUBE       | 500 MM |
| STA12512 |                                 | 10 | M10 X ADAPTOR          | 2      |
|          |                                 | 13 | SQUARE SUPPORT         | 4      |
|          | Break Tank Spares               | 4  | OVERFLOW CONNECTION    | 1      |
| CTA12F2F |                                 | 5  | FLOAT VALVE            | 1      |
| STA12525 |                                 | 6  | LOW LEVEL FLOAT SWITCH | 1      |
|          |                                 | 8  | 8MM X 1/4 ADAPTOR      | 1      |
|          |                                 | 11 | 1/4 BRASS TEE          | 1      |
| 57412524 | Isolation and Sonsor Kit (DN10) | 2  | TRANSDUCER             | 1      |
| 51A12534 | Isolation and Sensor Kit (PN10) | 3  | 1/4 MF BALLVALVE       | 1      |
|          |                                 | 8  | 8MM X 1/4 M ADAPTOR    | 1      |

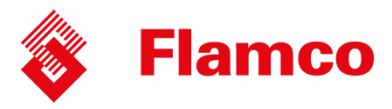

## Troubleshooting

If for any reason the pressurisation unit does not seem to be functioning correctly, please refer to the table below for a list of solutions to known problems.

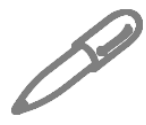

If the pressurisation unit is showing a fault code on the display, holding down the [SET] button will cause the current system pressure to be temporarily shown on the display.

| Symptom                                          | Problem                                                            | Solution                                                                        |  |
|--------------------------------------------------|--------------------------------------------------------------------|---------------------------------------------------------------------------------|--|
|                                                  | The internal isolation valve within the unit is closed             | Open the internal isolation valve                                               |  |
| LOW PRESSURE fault is displayed and the pumps do | The system pressure has fallen<br>below the LOW PRESSURE set point | Increase system pressure using a filling loop, or enable the SYSTEM FILL option |  |
| not run                                          | The SPC CONTROLLER option is enabled                               | Disable the SPC CONTROLLER option                                               |  |
|                                                  | The LOW PRESSURE set point is too high                             | Review the system specifications                                                |  |
|                                                  | The internal isolation valve within the unit is closed             | Open the internal isolation valve                                               |  |
|                                                  | The system pressure has risen above the HIGH PRESSURE set point    | Decrease system pressure using a suitable drain point                           |  |
| HIGH PRESSURE fault is<br>displayed              | The expansion vessel has failed or lost its pre-charge             | Check the expansion vessel pre-charge and re-charge if necessary                |  |
|                                                  | The expansion vessel is undersized                                 | Review the expansion vessel selection                                           |  |
|                                                  | The HIGH PRESSURE set point is too<br>low                          | Review the system specifications                                                |  |
|                                                  | A large amount of water has been<br>lost from the system           | Investigate cause                                                               |  |
| P1 and/or P2 FLOOD LIMIT is displayed            | The relevant pump is air-locked and not pumping water              | Bleed the pump                                                                  |  |
|                                                  | The unit is undersized for the system                              | Review unit selection                                                           |  |
|                                                  | The FLOOD LIMIT time is too short.                                 | Consult Flamco                                                                  |  |

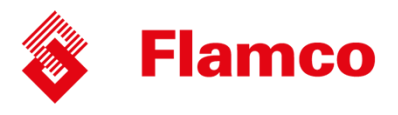

| Symptom                                                  | Problem                                                                                       | Solution                                                               |  |
|----------------------------------------------------------|-----------------------------------------------------------------------------------------------|------------------------------------------------------------------------|--|
| P1 and/or P2 FAIL is displayed                           | The PUMP TYPE option is set incorrectly.                                                      | Review PUMP TYPE setting                                               |  |
|                                                          | The relevant pump has failed                                                                  | Replace pump                                                           |  |
| P2 FAIL is displayed but the unit is a single pump model | The PUMPS NUMBER option is incorrectly set to 2                                               | Set PUMPS NUMBER to 1                                                  |  |
|                                                          | The mains water supply to the unit has been isolated                                          | Turn on the mains water supply                                         |  |
|                                                          | The mains pressure is poor                                                                    | The fault will clear once the break tank has been re-filled            |  |
| LOW H20 fault is displayed                               | A non-standard electrical connection has been made into terminals 19 & 20                     | Remove all non-standard electrical connections                         |  |
|                                                          | The low water float switch has failed                                                         | Replace low water float switch                                         |  |
|                                                          | The digital controller has failed                                                             | Replace digital controller                                             |  |
| HIGH H20 fault is displayed                              | A non-standard electrical connection has been made into terminals 21 & 22                     | Remove all non-standard electrical connections                         |  |
|                                                          | The digital controller has failed                                                             | Replace digital controller                                             |  |
|                                                          | The internal isolation valve within the unit is closed                                        | Open the internal isolation valve                                      |  |
| Pressure reading does not                                | The SENSOR TYPE option is set incorrectly                                                     | Review SENSOR TYPE setting                                             |  |
| match actual system pressure.                            | A non-return valve has been installed between the unit and the system                         | Remove non-return valve                                                |  |
|                                                          | The pressure sensor has failed                                                                | Replace pressure sensor                                                |  |
| ERROR 1 fault is displayed                               | The SENSOR TYPE option is set incorrectly                                                     | Review SENSOR TYPE setting                                             |  |
|                                                          | The pressure sensor has failed                                                                | Replace pressure sensor                                                |  |
| Pump runs but does not make<br>up pressure               | The pump is air-locked and not pumping water                                                  | Bleed the pump                                                         |  |
| The pump is persistently becoming air-locked             | The wrong/no flow restrictor is installed<br>in the float valve (mini and midi units<br>only) | Check float valve flow restrictor selection (mini and midi units only) |  |

© 2014 Flamco group. All rights reserved.

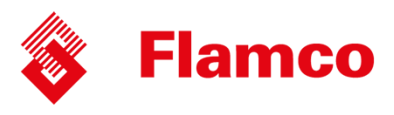

| Symptom                                                                             | Problem                                                                                       | Solution                                                                                   |
|-------------------------------------------------------------------------------------|-----------------------------------------------------------------------------------------------|--------------------------------------------------------------------------------------------|
|                                                                                     | The wrong/no flow restrictor is<br>installed in the float valve (mini and<br>midi units only) | Check float valve flow restrictor selection (mini and midi units only)                     |
| The break tank is overfilling and<br>discharging water to drain or<br>over the weir | The float valve position is set incorrectly                                                   | Set the float valve to its lowest possible position                                        |
|                                                                                     | The float valve has failed                                                                    | Replace float valve                                                                        |
|                                                                                     | A pump non-return valve has failed                                                            | Replace non-return valve                                                                   |
|                                                                                     | The internal isolation valve within the unit is partially closed                              | Fully open the internal isolation valve                                                    |
|                                                                                     | The restriction in the connecting pipe work is too great                                      | Increase bore/ reduce number of<br>bends/ reduce length of connecting<br>pipe work         |
| The pump is repeatedly running<br>in short bursts                                   | A pump non-return valve has failed                                                            | Replace non-return valve                                                                   |
|                                                                                     | The expansion vessel has failed or lost its pre-charge                                        | Check the expansion vessel pre-charge and re-charge if necessary                           |
|                                                                                     | The point of connection of the unit is<br>too far away from the expansion<br>vessel           | Move unit/expansion vessel connection points closer together.                              |
| The buttons on the digital controller do not respond                                | The plastic housing of the digital controller has come apart and the PCB has moved            | Reassemble the digital controller<br>housing and ensure that the PCB is<br>properly seated |
| The digital controller parameters are being corrupted                               | The controller is beings subject to power spikes                                              | Fit a suitable power filter                                                                |
|                                                                                     | The fuse has blown                                                                            | Replace the fuse                                                                           |
| The digital controller does not<br>power up when the unit is                        | The mains power supply is at an incorrect voltage or frequency                                | Check mains power supply                                                                   |
| switched on                                                                         | The 12V transformer has failed                                                                | Replace Transformer                                                                        |
|                                                                                     | The digital controller has failed                                                             | Replace digital controller                                                                 |
| SERVICE is displayed on the screen                                                  | The unit is due an annual service                                                             | Contact service engineer                                                                   |

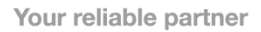

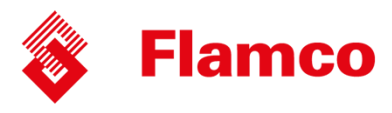

# **Service Logs**

This service log should be completed by the service engineer after each annual service.

| Date                                                                                                    | P1 COUNT                                                                                                    |  |
|----------------------------------------------------------------------------------------------------|----------------------------------------------------------------------------------------------------|--|
| Engineers Name                                                                                                    | P1 HOURS                                                                                                    |  |
|                                                                                                    | P2 COUNT<br>P2 HOURS                                                                                                    |  |
| Company                                                                                                    | ALARM COUNT                                                                                                    |  |
| Contact Number                                                                                                    | POWER INTERUPTIONS                                                                                                    |  |
| Comments                                                                                                    |                                                                                                    |  |
|                                                                                                    |                                                                                                    |  |
|                                                                                                    |                                                                                                    |  |
|                                                                                                    |                                                                                                    |  |
|                                                                                                    |                                                                                                    |  |
| Date                                                                                                    | P1 COUNT                                                                                                    |  |
| Engineers Name                                                                                                    | P1 HOURS<br>P2 COUNT                                                                                                    |  |
| Company                                                                                                    | P2 HOURS                                                                                                    |  |
|                                                                                                    | ALARM COUNT                                                                                                    |  |
| Contact Number                                                                                                    | POWER INTERUPTIONS                                                                                                    |  |
| Comments                                                                                                    |                                                                                                    |  |
|                                                                                                    |                                                                                                    |  |
|                                                                                                    |                                                                                                    |  |
|                                                                                                    |                                                                                                    |  |
|                                                                                                    |                                                                                                    |  |
| Date                                                                                                    | P1 COUNT                                                                                                    |  |
| Butt                                                                                                    |                                                                                                    |  |
| Engineers Name                                                                                                    | P1 HOURS                                                                                                    |  |
| Engineers Name                                                                                                    | P1 HOURS<br>P2 COUNT<br>P2 HOURS                                                                                                    |  |
| Engineers Name<br>Company                                                                                                  | P1 HOURS<br>P2 COUNT<br>P2 HOURS<br>ALARM COUNT                                                                                                    |  |
| Engineers Name<br>Company<br>Contact Number                                                                                | P1 HOURS<br>P2 COUNT<br>P2 HOURS<br>ALARM COUNT<br>POWER INTERUPTIONS                                                                                                    |  |
| Engineers Name<br>Company<br>Contact Number<br>Comments                                                                    | P1 HOURS<br>P2 COUNT<br>P2 HOURS<br>ALARM COUNT<br>POWER INTERUPTIONS                                                                                                    |  |
| Engineers Name<br>Company<br>Contact Number<br>Comments                                                                    | P1 HOURS<br>P2 COUNT<br>P2 HOURS<br>ALARM COUNT<br>POWER INTERUPTIONS                                                                                                    |  |
| Engineers Name<br>Company<br>Contact Number<br>Comments                                                                    | P1 HOURS<br>P2 COUNT<br>P2 HOURS<br>ALARM COUNT<br>POWER INTERUPTIONS                                                                                                    |  |
| Engineers Name<br>Company<br>Contact Number<br>Comments                                                                    | P1 HOURS<br>P2 COUNT<br>P2 HOURS<br>ALARM COUNT<br>POWER INTERUPTIONS                                                                                                    |  |
| Engineers Name<br>Company<br>Contact Number<br>Comments                                                                    | P1 HOURS<br>P2 COUNT<br>P2 HOURS<br>ALARM COUNT<br>POWER INTERUPTIONS                                                                                                    |  |
| Engineers Name<br>Company<br>Contact Number<br>Comments                                                                    | P1 HOURS<br>P2 COUNT<br>P2 HOURS<br>ALARM COUNT<br>POWER INTERUPTIONS<br>P1 COUNT                                                                                                    |  |
| Engineers Name<br>Company<br>Contact Number<br>Comments<br>Date<br>Engineers Name                                          | P1 HOURS<br>P2 COUNT<br>P2 HOURS<br>ALARM COUNT<br>POWER INTERUPTIONS<br>POWER INTERUPTIONS<br>P1 COUNT<br>P1 HOURS                                                                               |  |
| Engineers Name<br>Company<br>Contact Number<br>Comments<br>Date<br>Engineers Name                                          | P1 HOURS<br>P2 COUNT<br>P2 HOURS<br>ALARM COUNT<br>POWER INTERUPTIONS<br>POWER INTERUPTIONS<br>P1 COUNT<br>P1 HOURS<br>P2 COUNT<br>P2 HOURS                                                       |  |
| Engineers Name<br>Company<br>Contact Number<br>Comments<br>Date<br>Engineers Name<br>Company                               | P1 HOURS<br>P2 COUNT<br>P2 HOURS<br>ALARM COUNT<br>POWER INTERUPTIONS<br>POWER INTERUPTIONS<br>P1 COUNT<br>P1 HOURS<br>P2 COUNT<br>P2 HOURS<br>ALARM COUNT                                        |  |
| Engineers Name<br>Company<br>Contact Number<br>Comments<br>Date<br>Engineers Name<br>Company<br>Contact Number             | P1 HOURS<br>P2 COUNT<br>P2 HOURS<br>ALARM COUNT<br>POWER INTERUPTIONS<br>POWER INTERUPTIONS<br>P1 HOURS<br>P2 COUNT<br>P2 HOURS<br>ALARM COUNT<br>POWER INTERUPTIONS                              |  |
| Engineers Name<br>Company<br>Contact Number<br>Comments<br>Date<br>Engineers Name<br>Company<br>Contact Number<br>Comments | P1 HOURS<br>P2 COUNT<br>P2 HOURS<br>ALARM COUNT<br>POWER INTERUPTIONS<br>P1 COUNT<br>P1 HOURS<br>P2 COUNT<br>P2 HOURS<br>ALARM COUNT<br>POWER INTERUPTIONS                                        |  |
| Engineers Name<br>Company<br>Contact Number<br>Comments<br>Date<br>Engineers Name<br>Company<br>Contact Number<br>Comments | P1 HOURS<br>P2 COUNT<br>P2 HOURS<br>ALARM COUNT<br>POWER INTERUPTIONS<br>POWER INTERUPTIONS<br>P1 HOURS<br>P2 COUNT<br>P2 HOURS<br>ALARM COUNT<br>POWER INTERUPTIONS                              |  |
| Engineers Name<br>Company<br>Contact Number<br>Comments<br>Date<br>Engineers Name<br>Company<br>Contact Number<br>Comments | P1 HOURS<br>P2 COUNT<br>P2 HOURS<br>ALARM COUNT<br>POWER INTERUPTIONS<br>POWER INTERUPTIONS<br>P1 HOURS<br>P1 HOURS<br>P2 COUNT<br>P2 HOURS<br>ALARM COUNT<br>POWER INTERUPTIONS                  |  |
| Engineers Name<br>Company<br>Contact Number<br>Comments<br>Date<br>Engineers Name<br>Company<br>Contact Number<br>Comments | P1 HOURS<br>P2 COUNT<br>P2 HOURS<br>ALARM COUNT<br>POWER INTERUPTIONS<br>P1 COUNT<br>P1 HOURS<br>P1 HOURS<br>P2 COUNT<br>P2 HOURS<br>ALARM COUNT<br>P2 HOURS<br>ALARM COUNT<br>POWER INTERUPTIONS |  |

© 2014 Flamco group. All rights reserved.

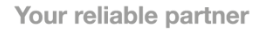

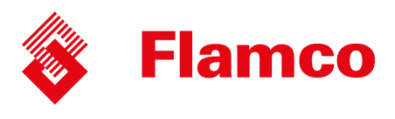

| Date                                                                                                    | P1 COUNT                                                                                                    |
|----------------------------------------------------------------------------------------------------|----------------------------------------------------------------------------------------------------|
| Engineers Name                                                                                                    | PI HOURS                                                                                                    |
| Company                                                                                                    | P2 HOURS                                                                                                    |
| Company                                                                                                    | ALARM COUNT                                                                                                    |
| Contact Number                                                                                                    | POWER INTERUPTIONS                                                                                                    |
| Comments                                                                                                    |                                                                                                    |
|                                                                                                    |                                                                                                    |
|                                                                                                    |                                                                                                    |
|                                                                                                    |                                                                                                    |
|                                                                                                    |                                                                                                    |
|                                                                                                    | D1 COUNT                                                                                                    |
| Date                                                                                                    | PI HOURS                                                                                                    |
| Engineers Name                                                                                                    | P2 COUNT                                                                                                    |
| Company                                                                                                    | P2 HOURS                                                                                                    |
|                                                                                                    | ALARM COUNT                                                                                                    |
| Contact Number                                                                                                    | POWER INTERUPTIONS                                                                                                    |
| Comments                                                                                                    |                                                                                                    |
|                                                                                                    |                                                                                                    |
|                                                                                                    |                                                                                                    |
|                                                                                                    |                                                                                                    |
|                                                                                                    |                                                                                                    |
|                                                                                                    |                                                                                                    |
| Date                                                                                                    | P1 COUNT                                                                                                    |
| Date                                                                                                    | P1 COUNT<br>P1 HOURS                                                                                                    |
| Date<br>Engineers Name                                                                                                    | P1 COUNT<br>P1 HOURS<br>P2 COUNT                                                                                                    |
| Date<br>Engineers Name<br>Company                                                                                                    | P1 COUNT<br>P1 HOURS<br>P2 COUNT<br>P2 HOURS                                                                                                    |
| Date<br>Engineers Name<br>Company<br>Contact Number                                                                                                    | P1 COUNT<br>P1 HOURS<br>P2 COUNT<br>P2 HOURS<br>ALARM COUNT                                                                                                    |
| Date Engineers Name Company Contact Number Commants                                                                                                    | P1 COUNT<br>P1 HOURS<br>P2 COUNT<br>P2 HOURS<br>ALARM COUNT<br>POWER INTERUPTIONS                                                                                                |
| Date Engineers Name Company Contact Number Comments                                                                                                    | P1 COUNT<br>P1 HOURS<br>P2 COUNT<br>P2 HOURS<br>ALARM COUNT<br>POWER INTERUPTIONS                                                                                                |
| Date Engineers Name Company Contact Number Comments                                                                                                    | P1 COUNT<br>P1 HOURS<br>P2 COUNT<br>P2 HOURS<br>ALARM COUNT<br>POWER INTERUPTIONS                                                                                                |
| Date Engineers Name Company Contact Number Comments                                                                                                    | P1 COUNT<br>P1 HOURS<br>P2 COUNT<br>P2 HOURS<br>ALARM COUNT<br>POWER INTERUPTIONS                                                                                                |
| Date Engineers Name Company Contact Number Comments                                                                                                    | P1 COUNT<br>P1 HOURS<br>P2 COUNT<br>P2 HOURS<br>ALARM COUNT<br>POWER INTERUPTIONS                                                                                                |
| Date         Engineers Name         Company         Contact Number         Comments                                                                                                    | P1 COUNT<br>P1 HOURS<br>P2 COUNT<br>P2 HOURS<br>ALARM COUNT<br>POWER INTERUPTIONS                                                                                                |
| Date Engineers Name Company Contact Number Comments Date                                                                                                    | P1 COUNT<br>P1 HOURS<br>P2 COUNT<br>P2 HOURS<br>ALARM COUNT<br>POWER INTERUPTIONS<br>P1 COUNT                                                                                    |
| Date Engineers Name Company Contact Number Comments Date Date Engineers Name                                                                                                    | P1 COUNT<br>P1 HOURS<br>P2 COUNT<br>P2 HOURS<br>ALARM COUNT<br>POWER INTERUPTIONS<br>POWER INTERUPTIONS                                                                          |
| Date         Engineers Name         Company         Contact Number         Comments         Date         Engineers Name                                                                                                    | P1 COUNT<br>P1 HOURS<br>P2 COUNT<br>P2 HOURS<br>ALARM COUNT<br>POWER INTERUPTIONS<br>POWER INTERUPTIONS<br>P1 COUNT<br>P1 HOURS<br>P2 COUNT                                      |
| Date         Engineers Name         Company         Contact Number         Comments         Date         Engineers Name         Company         Company                                                                                                    | P1 COUNT<br>P1 HOURS<br>P2 COUNT<br>P2 HOURS<br>ALARM COUNT<br>POWER INTERUPTIONS<br>POWER INTERUPTIONS<br>P1 HOURS<br>P1 HOURS<br>P2 COUNT<br>P2 HOURS<br>ALARM COUNT           |
| Date         Engineers Name         Company         Contact Number         Comments         Date         Engineers Name         Company         Company         Contact Number                                                                                                    | P1 COUNT<br>P1 HOURS<br>P2 COUNT<br>P2 HOURS<br>ALARM COUNT<br>POWER INTERUPTIONS<br>POWER INTERUPTIONS<br>P1 HOURS<br>P2 COUNT<br>P2 HOURS<br>ALARM COUNT<br>POWER INTERUPTIONS |
| Date         Engineers Name         Company         Contact Number         Comments         Date         Engineers Name         Company         Company         Company         Date         Engineers Name         Company         Company         Company         Company         Company         Company         Comments | P1 COUNT<br>P1 HOURS<br>P2 COUNT<br>P2 HOURS<br>ALARM COUNT<br>POWER INTERUPTIONS<br>POWER INTERUPTIONS<br>P1 HOURS<br>P2 COUNT<br>P2 HOURS<br>ALARM COUNT<br>POWER INTERUPTIONS |
| Date         Engineers Name         Company         Contact Number         Comments         Date         Engineers Name         Company         Company         Company         Engineers Name         Company         Company         Company         Company         Engineers Name         Company         Comments       | P1 COUNT<br>P1 HOURS<br>P2 COUNT<br>P2 HOURS<br>ALARM COUNT<br>POWER INTERUPTIONS<br>POWER INTERUPTIONS<br>P1 HOURS<br>P2 COUNT<br>P2 HOURS<br>ALARM COUNT<br>POWER INTERUPTIONS |
| Date         Engineers Name         Company         Contact Number         Comments         Date         Engineers Name         Company         Company         Company         Date         Engineers Name         Company         Company         Company         Company         Comments                                 | P1 COUNT<br>P1 HOURS<br>P2 COUNT<br>P2 HOURS<br>ALARM COUNT<br>POWER INTERUPTIONS<br>POWER INTERUPTIONS<br>P1 HOURS<br>P2 COUNT<br>P2 HOURS<br>ALARM COUNT<br>POWER INTERUPTIONS |
| Date         Engineers Name         Company         Contact Number         Comments         Date         Engineers Name         Company         Company         Company         Company         Company         Company         Company         Company         Company         Company         Company         Comments     | P1 COUNT<br>P1 HOURS<br>P2 COUNT<br>P2 HOURS<br>ALARM COUNT<br>POWER INTERUPTIONS<br>POWER INTERUPTIONS<br>P1 HOURS<br>P2 COUNT<br>P2 HOURS<br>ALARM COUNT<br>POWER INTERUPTIONS |
| Date         Engineers Name         Company         Contact Number         Comments         Date         Engineers Name         Company         Company         Company         Date         Engineers Name         Company         Company         Company         Image: Company         Contact Number         Comments   | P1 COUNT<br>P2 COUNT<br>P2 COUNT<br>P2 HOURS<br>ALARM COUNT<br>POWER INTERUPTIONS<br>POWER INTERUPTIONS<br>P1 HOURS<br>P2 COUNT<br>P2 HOURS<br>ALARM COUNT<br>POWER INTERUPTIONS |

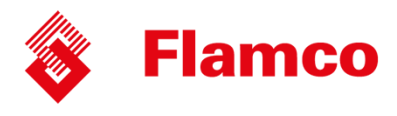

### **Warranty Details**

#### Warranty - What Is Covered?

The Flamco warranty on equipment supplied to distribution and OEM covers manufacturing defects, under our standard terms and conditions of sale.

If the unit is identified with a manufacturing defect then no charge is made for correcting the defect.

The Flamco equipment is manufactured to order and is clearly marked, where applicable, with a unique serial number, allowing traceability to both individual model configuration and the engineer or site responsible for the build and test.

#### Warranty - What Is Not Covered?

If a defect or problem has arisen as a direct result of the connected system, misuse, incorrect handling, incorrect installation or incorrect commissioning then any service visit is chargeable.

If a defect is identified as a manufacturing defect it will be addressed as described above, additional remedial works as a result of misuse, incorrect handling, incorrect installation or incorrect commissioning then the additional work is chargeable.

Installation costs and/or consequential losses are not covered by this agreement.

### **Conditions of warranty**

DOS - Date Of Supply DOC - Date Of Commissioning

| Equipment             | Conditions                                                     | Timescale     |
|-----------------------|----------------------------------------------------------------|---------------|
|                       |                                                                |               |
| Flamco Pressurisation | That there is an appropriate safety valve on the system        | 18 months DOS |
| Equipment inc PSD &   | protecting the equipment. That the equipment is undamaged      | 24 months DOC |
| Flamcomat             | at the time of installation. That the equipment is not exposed |               |
|                       | to adverse environmental conditions. That the equipment is     |               |
|                       | stored and installed in a frost free area. That the operating  |               |
|                       | and maintenance instructions are followed. That the            |               |
|                       | equipment is used for the purpose for which it was designed.   |               |

### **Contact Details**

Please send form back this form using the address below, if you any queries please use contact below.

| +44 (0)1744 744 744                                |
|----------------------------------------------------|
| +44 (0)1744 744 700                                |
| info@flamco.co.uk (General Enquires)               |
| <pre>service@flamco.co.uk (Service Enquires)</pre> |
|                                                    |

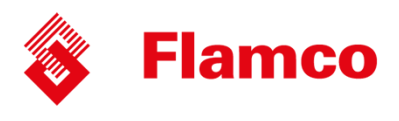

### STATEMENT OF COMPLIANCE

Manufacturer Flamco Limited Washway Lane St Helens Merseyside WA10 6PB United Kingdon

Product: Flamco Pressurisation Equipment and branded Derivatives

Description: Sealed system pressurisation equipment, dosing equipment and combinations thereof.

#### Statement:

The above-mentioned products are manufactured in The UK and comply with the essential requirements of the applicable directives, including but not limited to:

Pressure Equipment Directive Sound Engineering Practice RoHS Compliance

2014/68/EU

#### Additional Information:

All appropriate components bear the CE mark prior to assembly, and are bound by their individual applicable directives including but not limited to:

| Pressure Equipment Directive            | 2014/68/EU |
|-----------------------------------------|------------|
| Low Voltage Directive                   | 2014/35/EU |
| Electromagnetic Compatibility Directive | 2014/30/EU |
| Machinery Directive                     | 2006/42/EC |

#### **CE Marking:**

Under the regulations and guidelines CE marking of the assembled pressurisation unit is not permitted.

Rob Clemson BEng Hons MIET Chartered Engineer Technical Director Flamco Limited

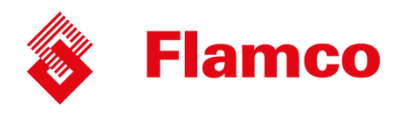

### Notes

| <br> |
|------|
|      |
|      |
|      |
|      |
|      |
|      |
|      |
|      |
|      |
|      |
|      |
| <br> |
|      |
|      |
|      |
|      |
| <br> |
|      |
|      |
|      |
|      |
|      |
|      |
| <br> |
|      |
|      |
|      |
|      |
| <br> |
|      |
|      |
|      |
|      |
|      |
|      |
|      |
|      |
|      |
|      |
|      |
|      |
|      |
|      |
|      |
|      |
| <br> |
|      |
|      |
|      |
|      |
|      |
|      |
|      |
|      |
|      |
| <br> |
|      |
|      |
|      |
|      |
| <br> |
|      |
|      |
|      |
|      |
|      |

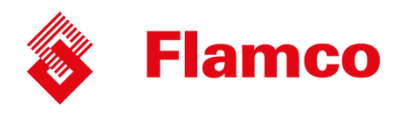

### Notes

| <br> |
|------|
|      |
|      |
|      |
|      |
|      |
|      |
|      |
|      |
|      |
|      |
|      |
| <br> |
|      |
|      |
|      |
|      |
| <br> |
|      |
|      |
|      |
|      |
|      |
|      |
| <br> |
|      |
|      |
|      |
|      |
| <br> |
|      |
|      |
|      |
|      |
|      |
|      |
|      |
|      |
|      |
|      |
|      |
|      |
|      |
|      |
|      |
|      |
| <br> |
|      |
|      |
|      |
|      |
|      |
|      |
|      |
|      |
|      |
| <br> |
|      |
|      |
|      |
|      |
| <br> |
|      |
|      |
|      |
|      |
|      |

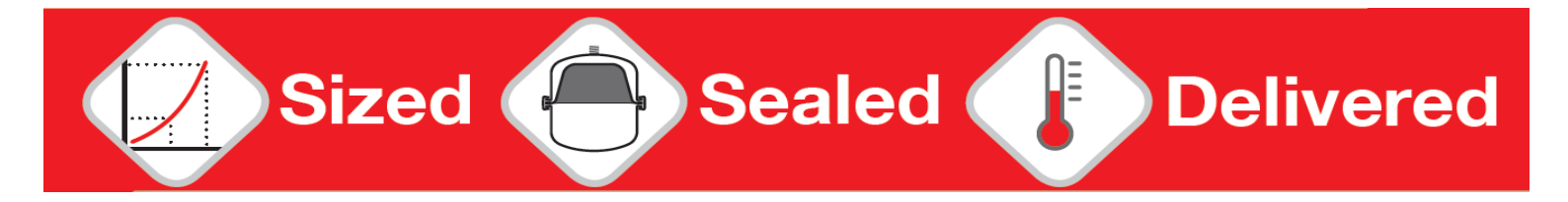

#### **Flamco Limited**

Washway Lane St. Helens Merseyside WA10 6PB United Kingdom

**T** +44 1744 744 744 **F** +44 1744 744 700 **E** info@flamco.co.uk

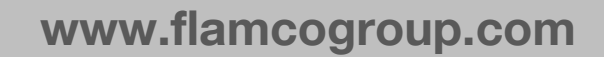